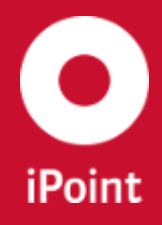

V14.05 onwards

iPCA

SPM

# iPCA SPM

iPoint-systems gmbh Ludwig-Erhard-Straße 58 72760 Reutlingen Tel +49 7121 14489 60 Fax +49 7121 14489 89 info@ipoint-systems.de Director: Jörg Walden Amtsgericht Reutlingen - HRB 353830 USt.-Id.Nr. DE813135964

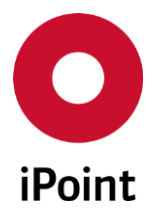

# Imprint

This document is part of the product family iPoint Compliance Agent.

All rights, also of translation, are reserved.

Parts of this document may not be reproduced in any form by any means without prior written authorization by iPoint-systems gmbh.

The distribution to users of the product family iPoint Compliance Agent within the organization which holds a license of it is exempted.

With expiring of the license, all existing copies of this document have to be deleted.

iPoint-systems gmbh assumes no responsibility for consequential damage resulting from the use.

All product names mentioned herein are the trademarks of their respective owners. Copyright © 2019 by iPoint-systems gmbh, Reutlingen

iPoint-systems gmbh Ludwig-Erhard-Strasse 58 72760 Reutlingen Germany

Phone: +49 7121 14489 60 Fax: +49 7121 14489 89

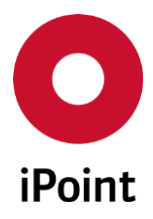

# Table of Contents

| 1       | INTRODUCTION                                  | 6  |
|---------|-----------------------------------------------|----|
| 1.1     | General                                       | 6  |
| 2       | SUPPORT                                       | 7  |
| 3       | NEW FUNCTIONS                                 | 8  |
| 4       | BASIC TERMS                                   | 10 |
| 4.1     | Short description                             | 10 |
| 4.2     | Abstract                                      | 10 |
| 5       | SPM REQUEST                                   |    |
| 5.1     | Ways to create SPM request                    | 11 |
| 5.2     | Create new SPM request                        | 11 |
| 5.2.1   | SPM details                                   |    |
| 5.2.1.1 | General                                       |    |
| 5.2.1.2 | Supplier Data                                 |    |
| 5.2.1.3 | Recipient Data                                | 16 |
| 5.2.1.4 | Email data                                    |    |
| 5.2.1.5 | Others                                        |    |
| 5.2.2   | SPM documents                                 |    |
| 5.2.3   | Finishing SPM request creation                | 20 |
| 5.3     | Create SPM request from existing received MDS | 21 |
| 5.4     | Create SPM by BOM import                      | 22 |
| 6       | SPM TAB                                       | 23 |
| 6.1     | Search mask                                   | 23 |
| 6.2     | Result list                                   |    |
| 6.3     | Actions                                       |    |
| 6.3.1   | Edit / Show                                   |    |
| 6.3.2   | Сору                                          | 32 |
| 6.3.3   | Delete                                        |    |
| 6.3.4   | History                                       |    |
| 6.3.4.1 | Email history                                 |    |
| 6.3.5   | Assign MDS                                    | 35 |

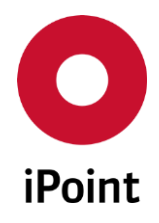

iPCA

| 6.3.6       | MDS Details                                               | 36 |
|-------------|-----------------------------------------------------------|----|
| 6.3.7       | Send email                                                | 36 |
| 6.3.8       | Send Online Request                                       | 36 |
| 6.3.9       | Delete Online Request                                     | 37 |
| 7           | SPM CONFIGURATION AND MASTER DATA                         |    |
| 7.1         | Parameters                                                |    |
| 7.1.1       | SPM Parameter                                             | 38 |
| 7.1.1.1     | General tab                                               | 39 |
| 7.1.1.1.1   | Languages management                                      | 41 |
| 7.1.1.1.1.1 | Addition of the new language                              | 42 |
| 7.1.1.1.1.2 | Removal of the language                                   | 42 |
| 7.1.1.2     | Language tabs                                             | 42 |
| 7.2         | PDM/SPM Configuration                                     | 45 |
| 7.2.1.1     | Search mask                                               | 45 |
| 7.2.1.2     | Result list                                               | 46 |
| 7.2.1.3     | PDM SPM configuration details                             | 47 |
| 7.2.1.4     | Actions                                                   | 47 |
| 7.2.1.4.1   | New                                                       | 48 |
| 7.2.1.4.2   | Edit                                                      | 49 |
| 7.2.1.4.3   | Delete                                                    | 50 |
| 7.2.1.4.4   | Save                                                      | 50 |
| 7.2.1.4.5   | Cancel                                                    | 50 |
| 7.3         | Communication language for company and organization units | 50 |
| 7.3.1       | Definition of a language for company / organization unit  | 51 |
| 7.3.2       | Removal of a language for company / organization unit     | 51 |
| 7.4         | Projects Master Data                                      | 52 |
| 7.4.1       | Search mask                                               | 52 |
| 7.4.2       | Result list                                               | 53 |
| 7.4.3       | Project details                                           | 53 |
| 7.4.4       | Actions                                                   | 53 |
| 7.4.4.1     | New                                                       | 54 |
| 7.4.4.2     | Edit                                                      | 55 |
| 7.4.4.3     | Save                                                      | 55 |

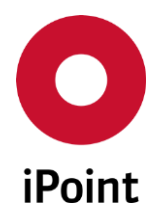

| idea |  |
|------|--|
| IPCA |  |

## V14.05 onwards

| 7.4.4.4 | Cancel                                                                  | 55 |
|---------|-------------------------------------------------------------------------|----|
| 7.4.4.5 | Export                                                                  | 55 |
| 7.5     | Plants Master Data                                                      | 56 |
| 7.5.1   | Overview of plants                                                      | 56 |
| 7.5.2   | Plant details                                                           | 57 |
| 7.5.3   | Actions                                                                 | 57 |
| 7.5.3.1 | New                                                                     | 57 |
| 7.5.3.2 | Edit                                                                    | 58 |
| 7.5.3.3 | Save                                                                    | 58 |
| 7.5.3.4 | Cancel                                                                  | 59 |
| 7.5.3.5 | Export                                                                  | 59 |
| 7.6     | Configuration of primary and secondary contacts for supplier (optional) | 59 |
| 7.7     | Configuration parameters                                                | 60 |
| 8       | SPM WORKFLOWS                                                           | 63 |
| 8.1     | Matching with IMDS datasheet                                            | 63 |
| 8.2     | Emails for SPM requests                                                 | 64 |
| 8.2.1   | Email grouping                                                          | 64 |
| 8.2.2   | Email types                                                             | 64 |
| 8.3     | Automatic update of contacts in open SPM requests                       | 68 |
| 9       | TABLE OF TABLES                                                         | 75 |
| 10      | TABLE OF FIGURES                                                        | 76 |
| 11      | CHANGE HISTORY                                                          | 76 |

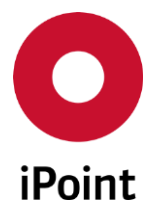

# **1** Introduction

## 1.1 General

This document describes the functionality of the module iPCA/SPM (iPoint Compliance Agent – Supply Part. Management) - creation and maintenance of MDS requests for supply parts.

Information about the usage of the products is available in the corresponding documents.

Parts of this documentation are describing optional function. These optional functions are marked as "optional" in the documentation.

Some functions are only available with specific rights owned by the login user. If a required functionality is not available for you, please contact your internal administrator.

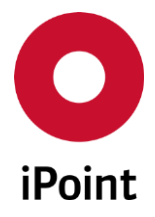

# 2 Support

For any questions about the application, please contact your in-house administrator.

This administrator will check and answer your enquiry.

If you in-house administrator cannot solve the problem, he will contact iPoint-systems gmbh to get a solution for it.

It is important that only the in-house administrator contacts iPoint-systems gmbh as this is the only way to get a fast response and to avoid doing the work twice.

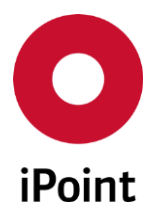

# 3 New functions

| Version | Description                                                                                                    |
|---------|----------------------------------------------------------------------------------------------------|
| 14.05   | Added support for supplier site code (optional)                                                                                                    |
| 14.03   | Added new tab "PDM SPM configuration parameter" in the "PDM Configuration" parameters panel                                                                                                    |
| 14.01   | Added "Remark" as a new search criterion                                                                                                    |
| 13.22   | New configuration parameters to control IMDS datasheet – SPM request matching<br>logic<br>Added friendly reminder feature<br>Added feature that is automatically updating contacts set in the SPM request<br>upon they are changed/deleted in the company management or in IMDS |
| 13.00   | Bulk SPM email is now available to all SPM customers<br>Search criteria "from Org.unit" in "SPM" tab in the main search panel changed from<br>text field to list box to allow to search for SPM requests assigned to different<br>organization units at the same time           |
| 12.19   | SPM Parameter panel extended with two new checkboxes for optional feature allowing automatic selection of the contact person and automatic population of the email addresses for CC email upon selection on of a supplier                                                       |
| 12.16   | New optional feature allowing automatic selection of the contact person and automatic population of the email addresses for CC email upon selection on of a supplier (supported for manual and automated SPM request creation)                                                  |
| 12.05   | Improved handling of languages in SPM Parameters panel                                                                                                    |
| 12.03   | Bulk email and escalation now supports multilanguage feature                                                                                                    |
| 12.00   | Allowed to assign MDS of different type than defined in the SPM request                                                                                                    |
| 11.07   | New configuration parameter "SPM_FORCE_ONLINE_REQUEST" allowing to force upload of the SPM request to the online IMDS system instead of just sending the email to the supplier                                                                                                  |
| 11.06   | <ul> <li>New email notifications for two events:</li> <li>SPM request closure (status "Assigned MDS accepted")</li> <li>SPM request inactivation</li> </ul>                                                                                                    |
| 10.12   | Switched positions of "Edit" and "Generate" button for better user experience<br>New notification message on save of SPM request without an email text                                                                                                    |
| 9.09    | Bulk SPM email functionality<br>New status "Marked to send email"                                                                                                    |
| 9.05    | Redesigned SPM request form<br>Added new search criteria and new column into the result list<br>Multilanguage support<br>More functions can be controlled by permissions                                                                                                    |
| 9.03    | Multi edit of SPM requests                                                                                                    |
| 9.00    | Integration of the optional module "Multi Number Support"<br>Take over IMDS-Id into email text when creating a new SPM request out of the                                                                                                    |

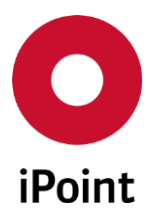

## iPCA

SPM

| Version  | Description                                                                                                    |
|----------|----------------------------------------------------------------------------------------------------|
|          | "Thick Client"<br>Multiple email recipients as "CC"<br>Possibility to add attachments to the email<br>Take over only active contact persons<br>Store a corrected email address for the contact person<br>Suspending/Switch off the SPM reminder email                                                           |
| 7.5      | Configurable default value for search criterion "Only incomplete"                                                                                                    |
| 6.0      | New search criteria: ID, Requestor and Sender<br>"Part Number Check" before save a new request                                                                                                    |
| 5.4      | New status: "IMDS request rejected by supplier"                                                                                                    |
| 5.2      | More flexible email sender address                                                                                                    |
| 5.01.006 | Project specific email-address for escalation                                                                                                    |
| 5.1      | New symbols for easier recognition of the different status<br>Availability of the full functionality in iPCA/IHS                                                                                                    |
| 4.06.004 | Manual assignment of MDS<br>Limit own Organization Unit to a central one<br>Search for open, not yet sent requests<br>Escalation of requests<br>Search for requests about a specific MDS<br>Delete MDS<br>New actions when creation a request<br>New actions when editing a request<br>New additional parameter |
| 4.02     | Complete new user administration (see own documentation)<br>Support for IMDS Online requests<br>Enhanced email generation                                                                                                    |

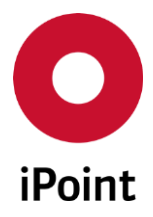

# 4 Basic terms

iPCA

## 4.1 Short description

SPM is an optional module for acquisition and monitoring of MDS requests. Each request is automatically monitored and its current state is displayed. Every milestone in the lifecycle of the request is documented.

## 4.2 Abstract

Information about the used terms and symbols can be found in the documentation of iPCA/IHS.

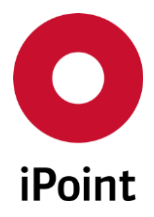

# 5 SPM request

## 5.1 Ways to create SPM request

New SPM request can be created:

- manually by navigation to the menu "File → New → Create SPM request" (see chapter 5.2),
- manually by click on the icon 🗟 in the icon bar (see **chapter 5.2**),
- manually by click on the "Create SPM Request" in the dialog window in the opened received MDS (see chapter 5.3),
- automatically by BOM import (see chapter 5.4)

## 5.2 Create new SPM request

An empty form for SPM request creation is opened (see **Figure 1**).

PLEASE NOTE: Only user with activated permission "SPM" can create new SPM request.

| 0   | SPM - Add new entry                      |                      |          |                           |                                   |      |
|-----|------------------------------------------|----------------------|----------|---------------------------|-----------------------------------|------|
| Dat | a Documents (0)                          |                      |          |                           |                                   |      |
| -   | Part-No.:<br>Recipient:                  | Marquardt GmbH [602] | <b>a</b> | Project:<br>Plant:        |                                   | •    |
|     | MDS Type:                                | Component -          | ]        | Due Date:                 | 2019/07/30 Request prelin<br>MDS: | n. 🗌 |
|     | Supplier:                                |                      |          | PDM Supplier No:          | PDM -> IM                         | DS   |
|     | Contact person:                          |                      | *        | Contact Email:            |                                   |      |
|     | Email address:<br>Email address/es (CC): |                      | ]        | Corrected Email:          |                                   |      |
| -   |                                          |                      |          | Report No.:               |                                   |      |
|     | Description                              |                      |          | Date of Report:           |                                   |      |
|     | Drawing No.:                             |                      | ]        | Purchase Order No.:       |                                   |      |
|     | Drawing dated:                           |                      | ]        | Bill of delivery No.:     |                                   |      |
|     | Dr. change level:                        |                      |          | Supplier Code:            |                                   |      |
|     |                                          |                      |          | Supplier Site Code:       |                                   |      |
| -   | Email Language:                          | •                    |          | Suspend reminders:        |                                   |      |
|     | Email Text:                              | Generate Edit        |          | Suspend until:            |                                   |      |
| -   |                                          |                      |          | IMDS request:             |                                   |      |
|     | Remark:                                  |                      |          | Reject reason:            |                                   |      |
|     |                                          |                      |          |                           |                                   |      |
|     |                                          |                      |          |                           |                                   |      |
|     |                                          |                      |          |                           |                                   |      |
|     |                                          | Save Save & Send     | Email    | Save & Send Email/ Online | Cancel                            |      |
|     |                                          |                      |          |                           |                                   |      |

Figure 1 Create new SPM request

iPCA

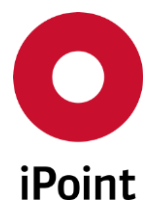

## 5.2.1 SPM details

iPCA

The fields in the SPM request are sorted and split into logical areas, which could be folded and unfolded:

- General (see chapter 5.2.1.1)
- Supplier Data (see chapter 5.2.1.2)
- Recipient Data (see chapter 5.2.1.3)
- Email Data (see chapter 5.2.1.4)
- Others (see chapter 5.2.1.5)

**PLEASE NOTE:** All non IMDS-fields in the SPM request can contain non-ASCII & ISO8859-1 characters. For a proper functionality, the iPCA database must be on UTF8. In case the special characters are entered into the IMDS fields in the SPM request, error message is displayed and characters are replaced with spaces.

| 🖸 Illega | I character in input                                                                                                    |
|----------|----------------------------------------------------------------------------------------------------|
| ▲        | The provided text contains illegal characters. The IMDS database allows only characters from<br>the ASCII- or ISO8859-1 character sets.<br>Illegal values were replaced by spaces. |
|          | Close Details >>                                                                                                    |

Figure 2 Error message shown to the user in case illegal characters were inserted

## 5.2.1.1 General

Following information must/could be defined:

• Part-No.

Own part number of the item, for which the SPM request will be created.

• Multi numbers

Multiple part numbers of the items, for which is applicable the SPM request, which will be created. Before first save of the SPM request button is inactive. On save of the SPM request, the button becomes active and multiple numbers can be defined.

This will be added also to the email text for the SPM request.

• Recipient

Own organization unit, for which the SPM request will be created. Recipient can be chosen from the drop-down list, which contains all active IMDS organization units.

**PLEASE NOTE:** If "Central MDS Inbox" is option activated in the "SPM Parameter" screen, this drop-down list is read-only so no value can be selected.

• MDS Type

Type of the MDS expected to be send for an item, for which the SPM request will be created. MDS type can be chosen from the drop-down list, which contains following values:

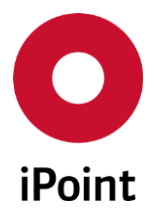

- Component
- o Semi Component

- Material
- Project

The project which the item for which the SPM request will be created is linked to.

Project can be chosen using the button, which will load standard project search window. Wished project can be then confirmed by click on the **"Apply"** button. Projects are managed in the **"Projects"** master data (see **chapter 7.4**).

## • Plant

Manufacturing plant of the item, for which the SPM request will be created. Plant can be chosen from the drop-down list.

Plants are managed in the "Plants" master data (see chapter 7.5).

• Due date

Deadline given to the supplier to provide an MDS for an item, for which the SPM request will be created.

Value is automatically set to due date = SPM request creation date + Number of days for due date (defined in the "SPM Parameter" screen).

This can be changed either by manual modification of the date in the text field or by using button and selecting the date from the calendar shown.

## • Request prelim. MDS

Information whether the preliminary MDS needs to be send for an item, for which the SPM request will be created.

This will be added also to the email text for the SPM request.

| Part-No.:  |           | -        | Project:  | <b>86</b>                       |
|------------|-----------|----------|-----------|---------------------------------|
| Recipient: |           | <b>-</b> | Plant:    | ▼                               |
| MDS Type:  | Component | •        | Due date: | 2013/08/12 Request prelim. MDS: |

Figure 3 General area of the SPM request

## 5.2.1.2 Supplier Data

Following information must/could be defined:

• Supplier

Name of the IMDS company, which the SPM request will be addressed to.

The supplier can be defined by click on the button, which will load standard company search window. Wished supplier can be then confirmed by click on the **"Apply**" button.

• Supp.-Org.-Unit

Name of the organization unit of the selected supplier. This field is read-only and cannot be modified by the user.

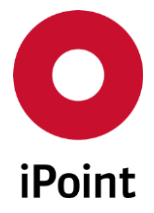

## iPCA

Contact person

SPM

The person at the supplier to whom the requesting email will be sent.

The contact can be defined by click on the button, which will load the dialog window showing all active contacts for the selected supplier. Wished contact can be then confirmed by click on the **"Apply"** button.

It is also possible to correct an email of the contact by click on the "**Correct**" button or to define a brand-new contact by click on the "**New**" button.

**OPTIONAL:** If the SPM Contact Priority Module is licensed and the **"Auto assign primary contact"** checkbox is checked in the SPM Parameters and one contact of the selected supplier is marked as **"Primary Contact"** (see **chapter 7.6**) then this contact is automatically selected and entered upon selection of the supplier.

## • Email address

The email address of the selected contact as defined in IMDS system.

This email address can be edited or changed according to the user needs.

If the email address has been changed, on saving the SPM request, the user is asked, if the defined email address should be saved as new email contact for the selected contact (see **Figure 4**).

| Question |                                                                                                    |
|----------|----------------------------------------------------------------------------------------------------|
| ?        | The email address has been changed.<br>Do you want to save the change also to the contact masterdata as corrected email?<br>Yes <u>No</u> |

Figure 4 Question whether defined email address should be saved for selected contact

**OPTIONAL:** If the SPM Contact Priority Module is licensed and the **"Auto assign primary contact"** checkbox is checked in the SPM Parameters and one contact of the selected supplier is marked as a **"Primary Contact"** (see **chapter 7.6**) then email address of this contact is automatically selected and entered upon selection of the supplier.

## • Email address/es (CC)

The field for definition of additional email recipients for the SPM request emails. Multiple email addresses can be defined. They must be separated by semicolon ";". OPTIONAL: If the SPM Contact Priority Module is licensed and the "Auto add secondary contact(s) as CC recipient(s)" checkbox is checked in the SPM Parameters and at least one of the contacts of the selected supplier is marked as a "Secondary Contact" (see chapter 7.6) then email address of this contact is automatically selected and entered upon selection of the supplier.

#### • PDM Supplier No

If the supplier code of the supplier who should send the MDS for the item, for which the SPM request will be created, is entered into this field and user clicks on the "**PDM -> IMDS**" button, dialog window is opened (see **Figure 5**).

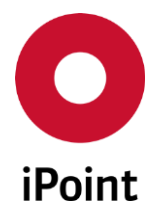

In this dialog window, the list of all suppliers who ever used defined value as the supplier code for any of the accepted MDS, is shown. The list is sorted by quantity of the MDS, in which the supplier code was used.

Wished supplier can be then confirmed by click on the "**Ok**" button. This will take over the supplier details into the "**Supplier**", "**Supp.-Org-Unit**" and "**IMDS Company ID**" fields in the SPM request.

| ( | D PDN | 1 Search |                         |                 |               | <b>—</b> ×       |
|---|-------|----------|-------------------------|-----------------|---------------|------------------|
|   |       | Quantity | Company name            | IMDS Company-ID | Org.unit name | IMDS Org.unit ID |
|   | 1     | 4        | successive descentions. | -               | -             | 1000             |
|   | 2     | 1        |                         |                 |               | -                |
|   |       |          |                         |                 |               |                  |
|   |       |          |                         |                 |               |                  |
|   |       |          |                         |                 |               |                  |
|   |       |          |                         |                 |               |                  |
| l |       |          |                         |                 |               |                  |
|   |       |          | Ok                      | Canc            | el            |                  |

Figure 5 List of suppliers matching defined supplier code

## • IMDS Company-ID

IMDS company ID of the selected supplier. This field is read-only and cannot be modified by the user.

## • Contact Email

The email address of the selected contact as defined in IMDS system. This field is read-only and cannot be modified by the user.

## • Corrected Email

The corrected email address of the selected contact.

This field is read-only and cannot be modified by the user. If required, this can be defined in the contact master data.

| Supplier:              |   | PDM Supplier No: | PDM -> IMDS |
|------------------------|---|------------------|-------------|
| SuppOrg-Unit:          |   | IMDS Company-ID: |             |
| Contact person:        | 8 | Contact Email:   |             |
| Email address:         |   | Corrected Email: |             |
| Email address/es (CC): |   |                  |             |

Figure 6 Supplier data area of the SPM request

iPCA

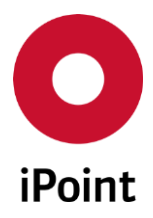

## 5.2.1.3 Recipient Data

iPCA

Following information must/could be defined:

## • Description

Own description of the item, for which the SPM request will be created.

#### • Drawing No.

The drawing number of the item, for which the SPM request will be created.

#### • Drawing dated

The date of the drawing of the item, for which the SPM request will be created.

#### • Dr. change level

The change level of the drawing of the item, for which the SPM request will be created.

• Report No.

The number of the sample report of the item, for which the SPM request will be created.

#### • Date of Report

The date of the sample report of the item, for which the SPM request will be created.

This can be defined either by manual definition of the date in the field or by using 🕮 button and selecting the date from the calendar shown.

#### • Purchase Order No.

The purchase order number of the item, for which the SPM request will be created.

## • Bill of delivery No.

Bill of delivery number of the item, for which the SPM request will be created.

## • Supplier Code

The supplier code of the supplier in the PDM/ERP system of the item, for which the SPM request will be created.

#### • Supplier Site Code

The supplier site code of the supplier of the item, for which the SPM request will be created. This column is shown only in case the SPM Supplier Site Code module is licensed.

| Part-No.:         | Report No.:           |  |
|-------------------|-----------------------|--|
| Description       | Date of Report:       |  |
| Drawing No.:      | Purchase Order No.:   |  |
| Drawing dated:    | Bill of delivery No.: |  |
| Dr. change level: | Supplier Code:        |  |
|                   | Supplier Site Code:   |  |

Figure 7 Recipient data area of the SPM request

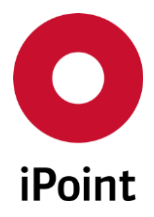

## iPCA

5.2.1.4 Email data

Following information must/could be defined and used:

SPM

## • Email language

The language of the email for the actual SPM request.

If no language is selected, the emails for the SPM request are sent in the default SPM language set in the "**SPM Parameter**" screen.

The SPM request specific language can be chosen from the drop-down list, which contains all languages defined in the "**SPM Parameter**" screen. Then, all emails for the particular SPM request, including reminders are sent in the selected language.

In case the email text for the SPM request is already generated, language change is reflected by click on the "**Generate**" button.

## • Email Text

Text of the email for the SPM request could be either generated by click on the "Generate" button or created by hand or modified by click on the "Edit" button.

In case of using email generate function the email text will be compiled from data entered in the SPM request form and in the "**SPM Parameter**" screen.

#### • Suspend until

The sending of the email can be suspended until certain date.

This can be defined upon checking the checkbox "Suspend reminders" either by manual definition

of the date in the text field or by using 🕮 button and selecting the date from the calendar shown. Activation of this will be logged in the history of the SPM request.

| Email Language: |          | •    | Suspend reminders: |  |
|-----------------|----------|------|--------------------|--|
| Email Text:     | Generate | Edit | Suspend until:     |  |

Figure 8 Email data area of the SPM request

## 5.2.1.5 Others

Following information must/could be defined:

Remark

Internal remarks for the SPM request can be entered into this field. This is not used for any SPM email.

Following additional information are displayed in the SPM request form:

• IMDS request

If the checkbox is checked, the SPM request was successfully uploaded to live IMDS system. This is set automatically upon the upload.

This checkbox is read-only and cannot be modified by the user.

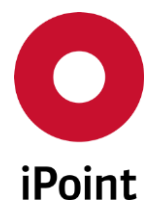

## • Reject reason

In this field, the reject reason, explaining why the supplier has rejected the SPM request uploaded to live IMDS system, is shown.

This field is read-only and cannot be modified by the user.

|         | IMDS request:  |  |
|---------|----------------|--|
| Remark: | Reject reason: |  |
|         |                |  |
|         |                |  |
|         |                |  |
|         |                |  |
|         |                |  |

Figure 9 Others area of the SPM request

## 5.2.2 SPM documents

In the "**Documents**" tab files can be managed for the SPM request (see **Figure 10**). These are there appended to the every email sent for the particular SPM request.

| ( | SPN  | 1 - Add new er | ntry |                                                    |  |
|---|------|----------------|------|----------------------------------------------------|--|
| ĺ | Data | Documer        | nts  |                                                    |  |
|   |      | File Name      | Free | e text field / File Name / URL Language            |  |
|   |      |                |      |                                                    |  |
|   |      |                |      |                                                    |  |
|   |      |                |      |                                                    |  |
|   |      |                |      |                                                    |  |
|   |      |                |      |                                                    |  |
|   |      |                |      |                                                    |  |
| ŀ |      |                |      |                                                    |  |
|   |      | New            |      | Delete Show Export                                 |  |
|   |      | <u>S</u> ave   |      | Save & Send Email Save & Send Email/ Online Cancel |  |

Figure 10 Documents tab in the SPM request window

Following buttons are available:

• New

Upon clicking on this button, the dialog window is shown. By click on the button 🕒 the target file can be selected.

Selected file can be then added to the SPM request by click on the "Apply" button.

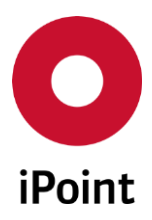

#### iPCA

SPM

V14.05 onwards

| O Add attachments   | <b>—</b> |
|---------------------|----------|
|                     |          |
|                     |          |
|                     |          |
| Apply <u>Cancel</u> |          |

Figure 11 Dialog for addition of the attachment to the SPM request

## • Delete

The file can be removed from the SPM request by its selection in the overview of the files and by click on the "**Delete**" button.

This will bring up a small pop-up window (see **Figure 12**).

By click on the **"Yes**" button the file will be removed from the SPM request. By click on the **"No"** button, the file will be kept in the SPM request.

| Delete d | ocument!                                  |
|----------|-------------------------------------------|
| ?        | Do you really want to delete this record? |
|          | Yes <u>N</u> o                            |

Figure 12 Confirmation of deletion of a file from the SPM request

## • Show

The file stored in the SPM request can be displayed by first selecting it in the overview of the files (see **Figure 10**) and by click on the **"Show**" button.

• Export

The file stored in the SPM request can be exported by first selecting it in the overview of the files (see **Figure 10**) and clicking on the "**Export**" button.

This will load a dialog window for saving the file (see **Figure 13**). The target directory for storage of the document can be defined by click on the "**File...**" button and then by click on the "**Save**" button.

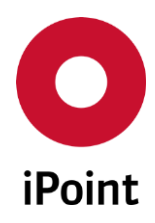

| iPCA | SPM                                             | V14.05 onwards |      |
|------|-------------------------------------------------|----------------|------|
|      | • Export of documents                           |                |      |
|      | Document save as<br>File for saving the export: |                |      |
|      |                                                 |                | File |

Figure 13 Dialog for exporting the file from the SPM request

Save

## 5.2.3 Finishing SPM request creation

Once all details of the SPM request are defined, following buttons can be used:

Cancel

• Save

Saves the SPM request in iPCA.

**PLEASE NOTE:** In case that the value defined in "**Part-No.**" field in the next SPM request is the same as of any of existing SPM requests, a notification is shown to the user (see **Figure 14**). By click on the "**Yes**" button the SPM request will be saved. By click on the "**No**" button, the SPM request will remain opened and user can either change the part number or cancel it. In case that the not all mandatory fields are populated an error message is shown (see **Figure 15**).

x

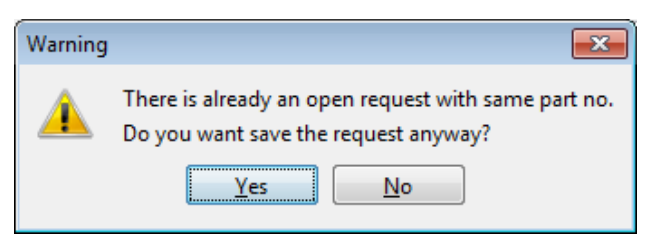

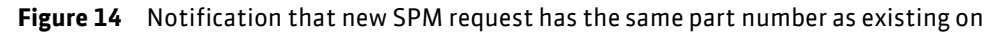

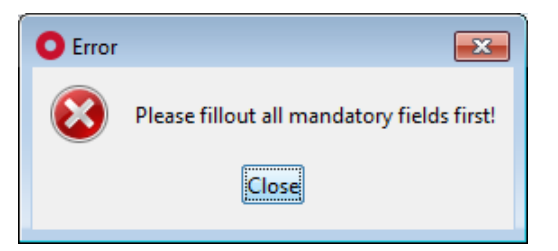

Figure 15 Error message shown on save of a SPM request

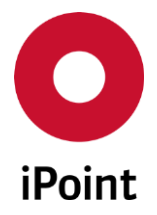

## • Save & Send Email

iPCA

Saves the SPM request in iPCA and sends generated email to the contact person defined in the SPM request.

This button is active in case the SPM request is in one of below states:

- IMDS supplier and contact person assigned
- $\circ$  Marked to send email

SPM

- o Mail sent
- IMDS request rejected by supplier
- MDS received
- Assigned MDS rejected

**PLEASE NOTE:** This button can be inactivated for the SPM request in state "**IMDS supplier and** contact person assigned" to force the upload of the SPM request to the online IMDS system. For this, the value of the configuration parameter "**SPM\_FORCE\_ONLINE\_REQUEST**" needs to be set to "**TRUE**" (see chapter 7.7 for more details).

## • Save & Send Email/ Online

Saves the SPM request in iPCA, sends generated email to the contact person defined in the SPM request and uploads the SPM request to the online IMDS system.

This button is active in case the SPM request is in one of below states:

- IMDS supplier and contact person assigned
- Marked to send email (only in case of offline SPM request)
- Mail sent (only in case of offline SPM request)

**PLEASE NOTE:** Only user with activated permission "**SPM\_IMDS\_UPLOAD**" can upload SPM request to the online IMDS system.

• Cancel

Discards changes done.

## 5.3 Create SPM request from existing received MDS

In case the new SPM request was created from already received MDS, the SPM request dialog window is populated with details of this MDS.

- Part number
- Recipient
- MDS Type
- Supplier
- Contact person
- MDS
- Complete recipient data
- Email text

Email text contains also a reference to the IMDS ID of the MDS, for which the SPM request was created.

For the description of the items shown in the SPM request form, please see the **chapter 5.2.1**.

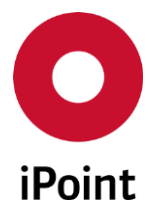

**PLEASE NOTE:** Only user with activated permission "**SPM\_REQUEST\_FROM\_EXISTING\_MDS**" can create SPM request from received MDS.

## 5.4 Create SPM by BOM import

In case the BOM import is done (IMDS or VP) and the configuration parameter "PDM\_CREATE\_SPMREQUEST" is set to "TRUE" and matching MDS/module is not found for the part, the SPM request with below list fields populated is created:

- Part number
- Recipient
- MDS Type
- Supplier (in case the supplier code is set in the BOM and matching supplier was found)
- Contact person (in case the supplier code is set in the BOM and matching supplier was found)
- Email text

**OPTIONAL:** If the SPM Contact Priority Module is licensed and the "**Auto assign primary contact**" checkbox is checked in the SPM Parameters and one contact of the selected supplier is marked as "**Primary Contact**" then this contact is automatically selected. Additionally, if the "**Auto add secondary contact(s) as CC recipient(s)**" checkbox is checked in the SPM Parameters and at least one of the contacts of the selected supplier is marked as "**Secondary Contact**" then email address of this contact is automatically selected and entered upon selection of the supplier.

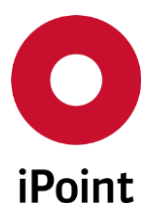

## iPCA

# 6 SPM tab

The SPM tab is split into three areas:

1. Search mask (orange) - see chapter 6.1

SPM

- 2. Result list (blue) see chapter 6.2
- 3. Actions (green) see chapter 6.3

| 🕷 Se | arch           |                              |                 |             |          |       |                     |              |         |            |         |                      |
|------|----------------|------------------------------|-----------------|-------------|----------|-------|---------------------|--------------|---------|------------|---------|----------------------|
|      |                |                              |                 |             |          |       |                     |              |         |            |         | SPM                  |
|      | Part-No.:      |                              |                 |             |          |       | Request-Date:       |              |         |            | ]       | Inactive too         |
|      | For item no:   |                              |                 |             |          |       | Project:            |              |         |            |         | 📝 Only incomplete    |
|      | Supplier:      |                              |                 |             |          |       | Plant:              |              |         |            |         | Only deleted         |
|      | from Org.unit: | Second Section               | - (100)         |             |          |       | Requestor:          |              |         |            |         | Only suspended       |
|      |                | Construction of Construction |                 |             | E        |       | Sender:             |              |         |            | ]       | 🔲 Only prelim. MDS   |
|      |                | Second Section               | tion of Western | (1000)      | ~        |       | ID:                 |              |         |            | Remar   | k                    |
|      | MDS Type:      |                              |                 |             | •        |       | Due date Indicator: | All          |         | •          | ]       |                      |
|      | State:         | All                          |                 |             | •        |       | Requests:           | All          |         | •          | ]       |                      |
|      |                | S                            | earch           | Reset       |          |       |                     |              |         | ۲          | Context | menu 🔘 Filter menu 📑 |
|      | ς ID           | Part number                  | Name            | IMDS-ID     | Supplier | Supp  | lier Code Supplie   | er Site Code | Project | Plant Stat | e       | Type Prelim. MD      |
|      |                |                              |                 |             |          |       |                     |              |         |            |         |                      |
|      |                |                              |                 |             |          |       |                     |              |         |            |         |                      |
| •    |                |                              |                 | III         |          |       |                     |              |         |            |         | 4                    |
|      |                |                              |                 | Edit        | Co       | pv    | Delete              | History      | Assian  | MDS        |         |                      |
|      |                |                              |                 | MDS Details | s Send ( | email | Send Online Reg.    | Delete Onli  | n]      |            |         |                      |
|      |                |                              |                 |             |          |       |                     |              |         |            |         |                      |

Figure 16 SPM tab

## 6.1 Search mask

Enables to search for SPM request based on defined search criteria.

The following search criteria are available:

• Part-No

Own part number of the item, for which the SPM request was created.

• For item no

Internal part number of the BOM.

Upon click on button, a window for search for own MDS is opened. Upon selection of an MDS and search for SPM requests, all SPM requests existing for selected BOM are listed.

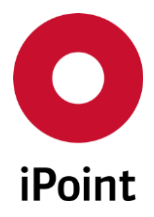

## • Supplier

iPCA

Company which the SPM request was addressed to.

Upon click on button, a company search panel is opened. Upon selection of a company and search for SPM requests, all SPM requests existing for selected company are listed.

## • from Org. unit

Own organization unit(s) for which the SPM request(s) was(were) created.

## • MDS Type

Type of the MDS:

- Component
- o Semi Component
- o Material

## • State

State of the SPM request:

- Open requests
- Request inactive
- o Request acquired
- IMDS supplier assigned
- IMDS supplier and contact person assigned
- Marked to send email
- o Mail sent
- o MDS request rejected by supplier
- MDS received
- Assigned MDS rejected
- Assigned MDS accepted

## • Request-Date

Period of time in which the SPM was created.

This can be defined either manually in the text field or by using 🕮 button and selecting the date from the calendar shown.

#### • Project

The project which the item for which the SPM request was created is linked to.

Upon click on button, a project search panel is opened. Upon selection of a project and search for SPM requests, all SPM requests existing for selected project are listed.

## • Plant

Manufacturing plant of the item for which the SPM request was created.

Upon click on button, a plant search panel is opened. Upon selection of a plant and search for SPM requests, all SPM requests existing for selected plant are listed.

## • Requestor

Name of the user who created the SPM request (using iPCA full name).

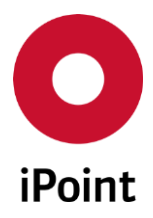

## • Sender

Name of the user who sent the SPM request (using iPCA full name).

## • ID

The ID of the SPM request.

## • Due date indicator

An estimation, whether the SPM request can be accomplished until given due date:

- o All
- $\circ$  Red
- o Yellow
- o Green
- o Grey

## • Requests

Type of the request:

o All

All kind of SPM requests will be shown in the result list

o Only IMDS req.

Only SPM requests which were uploaded to the online IMDS system be shown in the result list

o Only offline req.

Only SPM requests which were not uploaded to the online IMDS system be shown in the result list

## • Inactive too

If this checkbox is checked, also inactive SPM requests will be shown in the result list.

## • Only incomplete

If this checkbox is checked, only incomplete SPM requests will be shown in the result list **PLEASE NOTE:** By default, this checkbox is checked upon opening the SPM search panel. The default value can be changed by the system administrator by setting the value of the configuration parameter "SPM\_SEARCH\_DEFAULT\_INCOMPLETE\_ONLY" to "false" (see chapter 7.7 for more details).

## • Only deleted

If this checkbox is checked, only deleted SPM requests will be shown in the result list.

#### • Only suspended

If this checkbox is checked, only SPM requests with suspended reminder will be shown in the result list.

## • Only prelim. MDS

If this checkbox is checked, only SPM requests for prototype (preliminary MDS) will be shown in the result list.

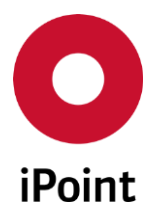

• Remark Remark of the SPM request.

Following actions are available:

- Search Perform searches based on criteria entered into the search fields
- Reset
   Remove entered search criteria from search fields.

## 6.2 Result list

The result list displays SPM requests as per defined search criteria. Each row represents one SPM request. The following standard columns are available:

- **ID** The ID of the SPM request.
- **Part Number** Own part number set in the SPM request.
- Description

Value that is displayed can come from two different sources:

- SPM request without MDS assigned Value from the field "Description" in the SPM request.
- SPM request with MDS assigned Value from the field "Customer Description" in the "Recipient Data" tab in the received MDS.
- IMDS-ID

Value that is displayed depends on whether the MDS is assigned to the SPM request or not:

- SPM request without MDS assigned No value is displayed.
- SPM request with MDS assigned Value is the IMDS ID and version of the assigned received MDS.
- Supplier

Value that is displayed can come from two different sources:

- SPM request without MDS assigned Value from the field "Supplier" in the SPM request.
- SPM request with MDS assigned Value from the field "MDS Supplier" in the "Ingredients - IMDS" tab in the received MDS.

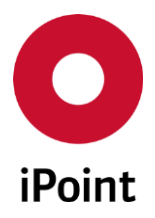

## • Supplier Code

Value that is displayed can come from two different sources:

- SPM request without MDS assigned Value from the field "Supplier Code" in the SPM request.
- SPM request with MDS assigned Value from the field "Supplier Code" in the "Recipient Data" tab in the received MDS.

## • Supplier Site Code

Value that is displayed can come from two different sources:

- SPM request without MDS assigned Value from the field "MDS Type:" in the SPM request.
- SPM request with MDS assigned Type of the MDS of the received MDS.

This column is shown only in case the SPM Supplier Site Code module is licensed.

• Project

The project set in the SPM request.

• Plant

The plant set in the SPM request.

• State

The actual state of the SPM request is visualized using a combination of four symbols.

#### Following states are available:

| Request status | Supplier / contact | Email status | MDS recipient status | Status                                    |
|----------------|--------------------|--------------|----------------------|-------------------------------------------|
| ٥              |                    |              | ١                    | Request inactive                          |
| $\diamond$     | 0                  | 0            | 0                    | Request acquired                          |
|                |                    |              |                      | IMDS supplier assigned                    |
| - 🔔 -          |                    |              | 0                    | IMDS supplier and contact person assigned |
|                |                    |              |                      | Marked to send email                      |
| $\Delta$       |                    |              | 0                    | Mail sent                                 |
| $\diamond$     |                    |              | ١                    | IMDS request rejected by supplier         |
| $\Delta$       |                    |              |                      | MDS received                              |

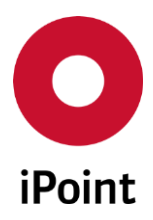

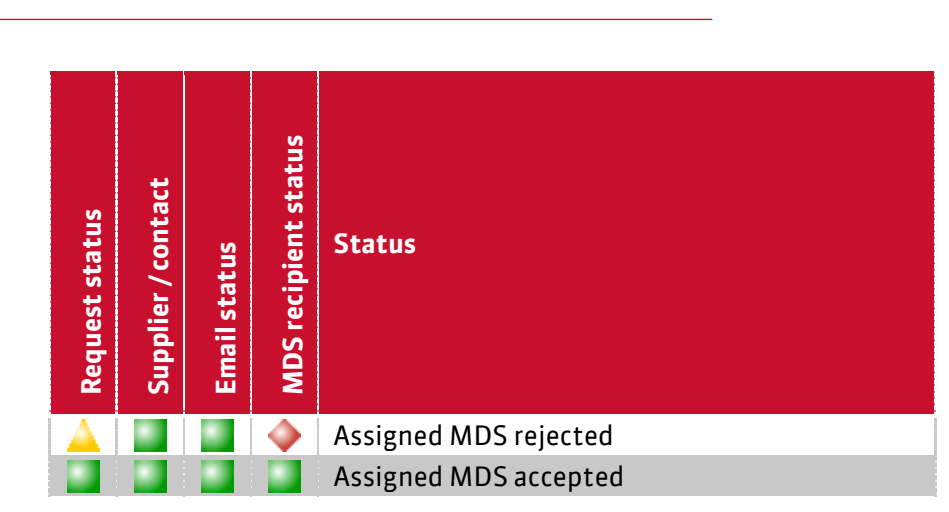

 Table 1
 List of possible SPM request statuses

**PLEASE NOTE:** The state of the SPM request is updated on a regular base, typically every 5-15 minutes. This interval can be changed in the configuration of the SPM update mission. If required, the state of the SPM request can be started manually in the iPCA by navigation to the menu **"Extras → Update Request-State SPM"**.

V14.05 onwards

## • Type

iPCA

Value that is displayed can come from two different sources:

- SPM request without MDS assigned Value from the field "Supplier Site Code" in the SPM request.
- SPM request with MDS assigned

Value from the field "Supplier Site Code" in the "Recipient Data – Additional Data" tab in the received MDS.

• Prelim. MDS

Value that is displayed can come from two different sources:

SPM request without MDS assigned

Value from the field "Request prelim. MDS:" in the SPM request.

• SPM request with MDS assigned

Value from the field "**Preliminary MDS**" in the "Ingredients – IMDS" tab in the received MDS.

#### • Requested

The date of creation of the SPM request.

## • Received

Value that is displayed depends on whether the MDS is assigned to the SPM request or not:

• SPM request without MDS assigned No value is displayed.

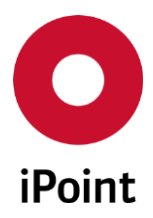

# • SPM request with MDS assigned

The receive date of the received MDS.

## • IMDS State

Status of the IMDS online request created for the SPM request.

## Following symbols are available:

| Symbol          | Status                 |
|-----------------|------------------------|
|                 | Deleted                |
| <u> </u>        | New                    |
| <b>a</b>        | Sent                   |
| $\Delta \Delta$ | Working                |
| $\Delta \Phi$   | Rejected               |
|                 | Waiting for acceptance |
|                 | Completed              |

 Table 2
 List of possible IMDS state statuses

## • Accepted

Value that is displayed depends on whether the MDS assigned to the SPM request is accepted or not:

- **MDS assigned to the SPM request is not rejected** No value is displayed.
- MDS assigned to the SPM request is rejected The date when assigned received MDS was accepted.
- Due-date

Due date set in the SPM request.

• Due date

Due date indicator for the SPM request.

The due date indicator provides a hint whether a given deadline for a SPM request can be met or not.

## Following symbols are available:

| Symbol     | Status                                  |
|------------|-----------------------------------------|
| $\diamond$ | Deadline exceeded or not reachable      |
|            | Deadline critical to be reached         |
|            | Deadline can be met                     |
| 0          | Request inactive or no deadline defined |

**Table 3** List of due date indicator states

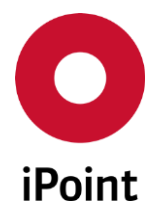

## • Suspended

iPCA

Information whether the SPM request (friendly) reminders are suspended or not.

## • Rejected

Value that is displayed depends on whether the MDS assigned to the SPM request is rejected or not:

- MDS assigned to the SPM request is not rejected No value is displayed.
- MDS assigned to the SPM request is rejected The date when assigned received MDS was rejected.

#### Remark

Remark set in the SPM request. This column is by default hidden and if wished, it can be added to the user's search result configuration.

## • PDM System

PDM System which is the source of the information used for creation of the SPM request. This column is shown only in case the SPM ERP/PDM BOM Interface module is licensed.

• PDM Client

PDM Client which is the source of the information used for creation of the SPM request. This column is shown only in case the SPM ERP/PDM BOM Interface module is licensed.

• MNS

Information if the SPM request is for multiple part numbers.

MDS MNS

Information if the datasheet assigned to the SPM request is for multiple part numbers.

The order of the columns in the result list and columns displayed can be managed by the user. For more details see IHS user manual, **chapter 29**.

The content of the result list could be exported to CSV or XLS(X) format using the button 📧.

## 6.3 Actions

The following actions are available:

• Edit / Show

Loads SPM request form populated with details of selected SPM request in either edit or read-only mode (see **chapter 6.3.1**)

• Copy

Creates a new SPM request by copying a selected SPM request (see **chapter 6.3.2**)

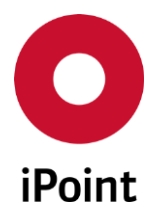

- **Delete** Deletes selected SPM request (see **chapter 6.3.3**)
- **History** Opens history of the selected SPM request (see **chapter 6.3.4**)
- Assign MDS Allows manual assignment of the MDS to the selected SPM request (see chapter 6.3.5)
- MDS Details Loads MDS assigned to the selected SPM request (see chapter 6.3.6)
- Send email Sends email to the contact person defined in the selected SPM request (see chapter 6.3.7)
- Send Online Request Uploads selected SPM request to the supplier using online IMDS system (see chapter 6.3.8)
- Delete Online Request Deletes selected SPM request from the online IMDS system (see chapter 6.3.9)

## 6.3.1 Edit / Show

Label and function of this button is interactive:

- If the user has write SPM permission, the label of this button is "**Load**". By click, the SPM request is loaded and depending on its state can be also edited.
- If the user has read-only SPM permission or deleted SPM request is selected, the label of this button is "**Show**". By click, the SPM request is loaded as read-only.

The recipient specific data could be changed only until the SPM request is sent.

Once all changes are done, SPM request can be saved using one of three save buttons.

In case the supplier and/or contact and/or email address are not defined in the SPM request, an error message (see **Figure 17**) is shown upon click on the button **"Save & Send Email"** or **"Save & Send Email/Online"**.

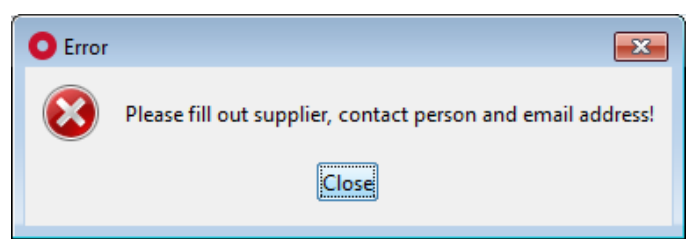

Figure 17 Error message shown on save of a SPM request

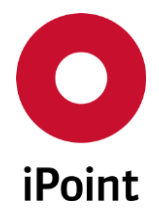

In case the email text is not defined in the SPM request, an error message (see **Figure 18**) is shown upon click on the button "**Save & Send Email**" or "**Save & Send Email/ Online**".

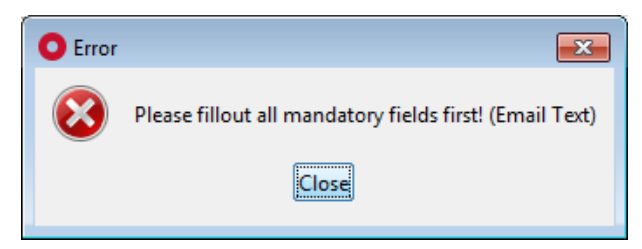

Figure 18 Error message shown on save of a SPM request

To cancel changes, click the "Cancel" button.

PLEASE NOTE: Only user with activated permission "SPM\_EDIT" can edit SPM request.

## 6.3.2 Copy

A new SPM request can be created by copying an existing SPM request selected in the result table by click on the "**Copy**" button. This loads a standard SPM dialog window populated with data from the original SPM request.

On copy, following items compared to the original SPM request are changed or reset:

• Due date

Value is set to due date = SPM request creation date + Number of days for due date (defined in the "SPM Parameter" screen)

• Suspend reminder

Suspension of the reminder is completely removed

Once all changes are done, they can be saved by click on the **"Save**" button. To cancel changes, click the **"Cancel**" button.

**PLEASE NOTE:** Only user with activated permission "**SPM\_COPY**" can copy SPM request.

## 6.3.3 Delete

An existing SPM request can be deleted by click on the "**Delete**" button. This will bring up a small pop-up window (see **Figure 19**). By click on the "**Yes**" button a SPM request will be deleted. By click on the "**No**" button, the SPM request will be kept.

In case the SPM request was previously uploaded to the IMDS online system, the IMDS record is automatically deleted upon the deletion of the SPM request.

**PLEASE NOTE:** Only user with activated permission "SPM\_DELETE" can delete SPM request.

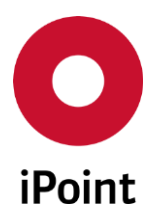

| iPCA | SPM | V14.05 onwards |
|------|-----|----------------|
|      |     |                |

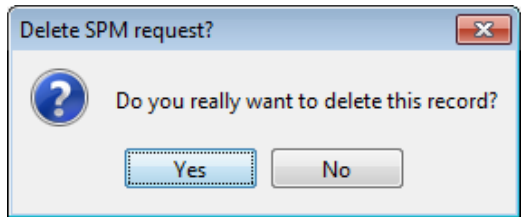

Figure 19 Confirmation of deletion of a SPM request

# 6.3.4 History

The detailed history of the selected SPM request can be seen by click on the "**History**" button. This loads a window populated with details of a SPM request (see **Figure 20**).

The following actions are available:

- Export Exports the history window, e.g. to PDF format
- MDS Details Loads MDS assigned to the SPM request
- Email-History Opens history of all email sent for the SPM request
- Cancel

Closes the history window

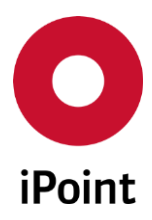

```
iPCA
```

| O SPM History                                              |                    |                                                                          | <b>—</b> × |
|------------------------------------------------------------|--------------------|--------------------------------------------------------------------------|------------|
| Part-No.:<br>ID/Version<br>Plant:<br>Project:<br>Recipient |                    | Contact person:<br>Email address:<br>Email address/es (CC):<br>Customer: |            |
| PDM Supplier No:                                           |                    |                                                                          |            |
| Supplier:<br>Part-No.:<br>Description                      |                    | IMDS Company-ID:                                                         |            |
| Requested:                                                 | 2013/05/28         | Requested from:                                                          |            |
| Email sent:                                                | 2013/07/24         | IMDS request:                                                            |            |
| MDS received:                                              |                    | State:                                                                   |            |
| MDS read:                                                  |                    | Due date Indicator:                                                      | <b></b>    |
| Rejected:                                                  |                    |                                                                          |            |
| Accepted:                                                  |                    |                                                                          |            |
| Remark:                                                    |                    | History:                                                                 |            |
|                                                            |                    |                                                                          |            |
|                                                            | Export MDS Details | Email-History                                                            | Cancel     |

Figure 20 SPM History window

## 6.3.4.1 Email history

The email history displays information about all emails sent for the SPM request (see **Figure 21**). The details of the email can be seen by click on the **"Show email text"** button (see **Figure 22**).

| O Ema | ail-History            |        |                                    |           | ×           |  |
|-------|------------------------|--------|------------------------------------|-----------|-------------|--|
|       | Mail sent              | Sender | Subject                            | Receivers | Receivers ( |  |
| 1     | 2013/07/24             | -      | No. 10 August Street Street Street |           |             |  |
|       |                        |        |                                    |           |             |  |
|       |                        |        |                                    |           |             |  |
| •     |                        |        | III                                |           | Þ           |  |
|       | Show email text Cancel |        |                                    |           |             |  |

Figure 21 Email history window

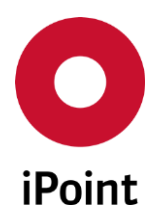

#### iPCA

SPM

V14.05 onwards

| 0                                                                                                    |                         |
|----------------------------------------------------------------------------------------------------|-------------------------|
| Target OrgUnit:<br>MDS Type:<br>Customer Part No:<br>Customer Description:<br>Supplier code:<br>Due date: | Component<br>2013/05/28 |
|                                                                                                    | Cancel                  |

Figure 22 Details of the selected email

## 6.3.5 Assign MDS

The MDS can be manually assigned to the selected SPM request by click on the "Assign MDS" button. This loads a standard search window for received MDS with pre-selected type of the MDS according to the expected type of the MDS defined in the SPM request. The MDS can be changed if the MDS provided by the supplier is of different type than originally requested thus the MDS was not automatically matched with the SPM request. If the MDS is found, displayed and selected in the search result list, it can be assigned to the selected SPM request by click on the "Apply" button.

PLEASE NOTE: If an MDS was assigned to the selected SPM request, then

- The status of the SPM request will be changed according to the state of the selected MDS
- The recipient data of the SPM request will be changed to the selected MDS (if the request was not sent yet)
- The associated online IMDS request will be deleted (if created)
- The MDS type defined in the SPM request will be changed to the MDS type of assigned MDS (if MDS of different type than defined in the SPM request is chosen)

All the actions above will be logged in the history of the SPM request.

This button is active only in case the selected SPM does not have an MDS assigned to it yet.

In case that accepted MDS was assigned to the SPM request and the email notification about the SPM request closure is enabled (see **chapter 7.1.1.1** for more details), the email is created and send.

**PLEASE NOTE:** Only user with activated permission "**SPM\_ASSIGN\_MDS**" can assign MDS to the SPM request.

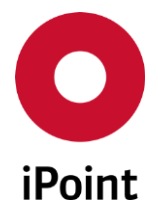

## 6.3.6 MDS Details

iPCA

The MDS linked to the selected SPM request can be loaded by click on the "**MDS Details**" button.

This button is active, if the selected SPM request haw an MDS assigned to it.

**PLEASE NOTE:** Only user with activated permission "**SPM\_SHOW\_MDS\_DETAILS**" can open the MDS linked to the SPM request.

## 6.3.7 Send email

An email can be sent for an SPM request selected in the result table by click on the "**Send email**" button. This will send an email to the contact person defined in the SPM request. The email generated and send by this button is always an initial email for a selected SPM request (see **chapter 8.2** for more details). The email text can be modified using edit SPM function (see **chapter 6.3.1**).

This action will be logged in the history of the SPM request.

This button is active in case the SPM request is in one of below states:

- IMDS supplier and contact person assigned
- Marked to send email
- Mail sent
- IMDS request rejected by supplier
- MDS received
- Assigned MDS rejected

**PLEASE NOTE:** This button can be inactivated for the SPM request in state "**IMDS supplier and contact person assigned**" to force the upload of the SPM request to the online IMDS system. For this, the value of the configuration parameter "**SPM\_FORCE\_ONLINE\_REQUEST**" needs to be set to "**TRUE**" (see **chapter 7.7** for more details).

## 6.3.8 Send Online Request

An SPM request selected in the result table can be uploaded to online IMDS system by click on the **"Send Online Request**" button. If the upload of the request is successful, the checkbox "**IMDS request**" in the SPM request is checked.

This action will be logged in the history of the SPM request.

This button is active in case the SPM request is in one of below states:

- IMDS supplier and contact person assigned
- Marked to send email (only in case of offline SPM request)
- Mail sent (only in case of offline SPM request)

**PLEASE NOTE:** Only user with activated permission **"SPM\_IMDS\_UPLOAD**" can upload SPM request to the online IMDS system.
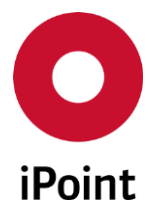

## 6.3.9 Delete Online Request

An online IMDS request for an SPM request selected in the result table can be click on the "**Delete Online Request**" button. If the deletion of the request is successful, the state of the request is set to inactive.

This action will be logged in the history of the SPM request.

This button is active only if the request has already been upload to online IMDS system.

**PLEASE NOTE:** Only user with activated permission "**SPM\_IMDS\_UPLOAD**" can delete SPM request from the online IMDS system.

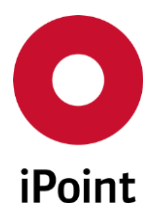

# 7 SPM configuration and master data

## 7.1 Parameters

## 7.1.1 SPM Parameter

SPM can be configured using the **"SPM Parameter**" screen, which is accessible from menu **"Options → Parameter → SPM Parameter**".

| SPM Parameter                                      |                                       |
|----------------------------------------------------|---------------------------------------|
| GENERAL                                            |                                       |
| Default language:                                  | ▼ Languages                           |
| Email Sender Type:                                 |                                       |
| Central Email Sender:                              |                                       |
| Number of days for due date:                       | ( due date = creation date + x days ) |
| Central MDS Inbox:                                 | Org.Unit:                             |
| Append signature:                                  |                                       |
| Use only filled recipient data in email:           |                                       |
| Send email about SPM request closure (Assign MDS): |                                       |
| Send email about SPM request inactivation:         |                                       |
| Auto assign primary contact                        |                                       |
| Auto add secondary contact(s) as CC recipient(s)   |                                       |
| Friendly Reminder:                                 |                                       |
| Friendly Reminder Period:                          | ays days                              |
| Reminder:                                          |                                       |
| Reminder Period:                                   | days                                  |
| Escalation:                                        |                                       |
| Escalation Trigger:                                | 🔿 . Reminder Email                    |
| Escalation Receiver:                               |                                       |
| Bulk Email:                                        |                                       |
| Bulk Email Interval:                               | hours                                 |
|                                                    | Save Close                            |

Figure 23 SPM Parameters screen tab "GENERAL"

**PLEASE NOTE:** Only user with activated permission "**ADMIN\_SPM**" can access SPM management.

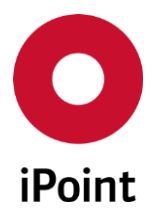

The SPM Parameter screen consists of:

- General tab (see **chapter 7.1.1.1**)
- Language tabs (see **chapter 7.1.1.2**)

## 7.1.1.1 General tab

Following information must/could be defined:

• Default language

The default language, which is used for text of SPM emails. Language can be chosen from the drop-down list, which contains all languages defined. For the management of the languages, please see **chapter 7.1.1.1.1**. If no language is selected, text of SPM emails is in English.

## • Email Sender Type

The email address, which is used for sending SPM emails in case the bulk email functionality is not activated.

This option is displayed only if the email sender type feature is licensed.

Email Sender Type can be chosen from the drop-down list, which contains following values:

o Central

SPM emails are sent from the email address defined in "Central Email Sender" field

o **Plant** 

SPM emails are sent from the email address defined for the plant assigned to the SPM request

 $\circ$  Requestor

SPM emails are sent from the email address of the user who created the SPM request

## • Central Email Sender

The email address, which is used for sending of all SPM emails in case that "Email Sender Type" is set to "Central".

This option is displayed only if the central email sender feature is licensed.

## • Number of days for due date

Number of the days used for the calculation of the due date given to the supplier for sending the MDS for the item requested.

## Central IMDS Inbox

If the checkbox is checked, all newly created SPM request are automatically assigned to the particular own organization unit selected from the drop-down list. Otherwise any organization unit can be assigned to the newly created SPM request.

## • Append signature

If the checkbox is checked and "**Email Sender Type**" is set to "**Requestor**" and user has a signature defined in his user profile, this signature will be appended to the SPM email. Otherwise standard company email footer is used.

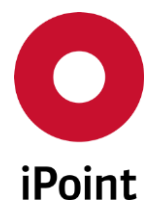

## • Use only filled recipient data in email

If the checkbox is checked, only those items in the SPM request, which contain any value (are defined) will be listed in the email text. Otherwise all items from the SPM request will be listed.

## • Send email about SPM request closure (Assign MDS)

If the checkbox is checked, the email notification will be sent for each SPM request set to status "Assigned MDS accepted".

## • Send email about SPM request inactivation

If the checkbox is checked, the email notification will be sent for each SPM request set to status "**Request inactive**".

#### • Auto assign primary contact

If the checkbox is checked and one contact of the selected supplier is marked as "**Primary Contact**" (see **chapter 7.6**) then this contact is automatically selected and entered upon selection of the supplier in the SPM request.

This option is displayed only if the SPM Contact Priority Module is licensed.

## Auto add secondary contact(s) as CC recipient(s)

If this checkbox is checked and at least one of the contacts of the selected supplier is marked as "Secondary Contact" (see chapter 7.6) then email address of this contact is automatically selected and entered upon selection of the supplier in the SPM request. This option is displayed only if the SPM Contact Priority Module is licensed.

#### • Friendly Reminder

If the checkbox is checked, friendly reminder emails will be sent for each SPM request, for which the MDS was not provided by the supplier.

## • Friendly Reminder Period

The amount of days after creation of the request when the friendly reminder email will start to be sent.

## Reminder

If the checkbox is checked, reminder emails will be sent for each SPM request, for which the MDS was not provided by the supplier.

## Reminder Period

The amount of days after passing the due date for the request when the reminder email will start to be sent.

## • Escalation

If the checkbox is checked, an automatic escalation takes place as soon as specific number of reminder emails was sent for the particular SPM request.

This option is displayed only if the escalation feature is licensed.

## • Escalation Trigger

Number of reminder emails sent before the escalation email is sent for the particular SPM request.

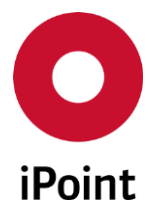

V14.05 onwards

## • Escalation Receiver

The email address, to which the escalation email will be send. In case the SPM request is linked to the project with email address defined in the **"Email escalation**" field, this is used instead of the email address. This option is displayed only if the bulk email feature is licensed.

## • Bulk Email

If the checkbox is checked, SPM emails will be cumulated per contact into a single email.

#### • Bulk Email Interval

Period in hours defining how often the bulk SPM email will be sent.

## 7.1.1.1.1 Languages management

SPM supports multiple languages. This means that the SPM emails can be send in different languages based on the company preference, language of the supplier or language of their particular organization unit. Additionally, it is also possible to set a language just for the particular SPM request.

Default company language for SPM email can be defined in "**SPM Parameter**" screen. This language is used for all SPM emails and reminders unless different language is defined for:

- Company (see chapter 7.2)
- Organization Unit (see chapter 7.2)
- Particular SPM request (see chapter 5.2.1.4)

The "Languages" button in the "SPM Parameter" screen is used to manage languages for SPM emails. By click, the dialog window is opened (see Figure 24).

| 🖸 Lang | juages    |              |          | [     | × |
|--------|-----------|--------------|----------|-------|---|
|        | Selection | Country Code | Language | Flag  |   |
| 31     |           | FI           | Finnish  | -     |   |
| 32     |           | FJ           | Fiji     |       |   |
| 33     |           | FO           | Faroese  |       |   |
| 34     |           | FR           | French   |       | = |
| 35     |           | FY           | Frisian  |       |   |
| 36     |           | GA           | Irish    |       |   |
| 37     |           | GD           | Scots    |       |   |
| 38     |           | GL           | Galician |       |   |
| 39     |           | GN           | Guarani  |       |   |
| 40     |           | GU           | Gujarati |       |   |
| 41     |           | НΔ           | Hausa    |       | Ŧ |
|        | Ok        |              | Ca       | ancel |   |

Figure 24 Languages dialog window

**PLEASE NOTE:** The SPM email is sent only in one particular language.

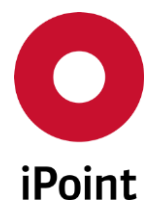

## 7.1.1.1.1.1 Addition of the new language

First, the checkbox in the first column must be checked for the selected language. This needs to be then confirmed by click on the "**Ok**" button.

This will add a new language tab in the **"SPM Parameters"** screen. For more details about content of the language tab, see **chapter 7.1.1.2**.

To confirm addition of the new language, changes must be saved by click on the **"Save"** button in the **"SPM Parameters"** screen.

## 7.1.1.1.1.2 Removal of the language

First, the checkbox in the first column must be checked for the selected language. This needs to be then confirmed by click on the "**Ok**" button.

This will remove the particular language tab from the "**SPM Parameters**" screen and also the language will be removed from each opened SPM request and will be set to none.

**PLEASE NOTE:** It is not possible to remove language, which is set as default for the SPM emails.

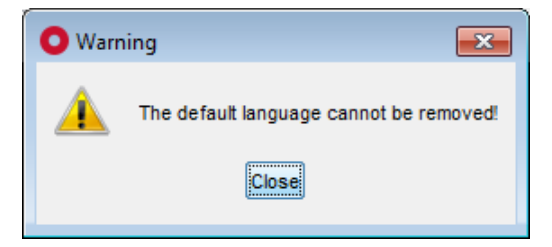

Figure 25 Notification to the user that default language cannot be removed

To confirm removal of the language, changes must be saved by click on the "**Save**" button in the "**SPM Parameters**" screen.

## 7.1.1.2 Language tabs

In the "SPM Parameters" screen, there is one language tab per added language.

Each language tab has the same fields for which the texts may be defined:

- Email texts
  - Email Subject

The subject of the SPM email.

• Closure Subject

The subject of the SPM email sent when SPM request is set to status "Assigned MDS accepted".

Inactivation Subject
 The subject of the SPM email sent when SPM request is set to status "Request inactive".

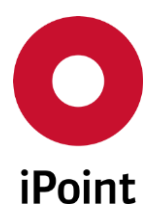

- Email Header The header of the initial SPM email.
- Email Footer The footer of the SPM email.
- Friendly Reminder Header The header of the friendly reminder SPM email.
- Reminder Header
   The header of the reminder SPM email.
- Closure Header

The header of the initial SPM email sent when SPM request is set to status "Assigned MDS accepted".

• Inactivation Header

The header of the initial SPM email sent when SPM request is set to status "**Request inactive**".

• Escalation Header

The header of the escalation SPM email. This field is displayed only if the escalation feature is licensed.

• Bulk Email Header

The header of the initial bulk SPM email.

• Bulk Friendly Reminder Email Header The header of the friendly reminder bulk SPM email.

## Bulk Reminder Email Header

The header of the reminder bulk SPM email.

• Preliminary text

The text informing supplier that the MDS needs to be send as preliminary MDS.

• Multi Numbers Text The text informing supplier that the SPM request applies also for other items.

## Recipient labels texts

• Send to Org.-Unit

Own organization unit, to which the MDS needs to be send by the supplier.

MDS Type

Type of the MDS, which needs to be send by the supplier.

• Part-No

Item number, which supplier needs to use for the MDS.

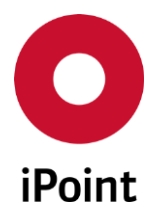

- **Description** Description of the item, which supplier needs to use for the MDS.
- **Drawing No.** The drawing number of the item.
- **Drawing dated** The date of the drawing of the item.
- **Dr. change level** The change level of the drawing of the item.
- **Due date** The date until the supplier is supposed to send the MDS.
- **Report No.** The number of the sample report of the item.
- Date of Report

The date of the sample report of the item.

- **Purchase Order No.** The purchase order number of the item.
- **Bill of delivery No.** Bill of delivery number of the item.

## • Supplier Code

The supplier code of the supplier in the PDM/ERP system of the item.

## • Supplier Site Code

The supplier site code of the supplier. This column is shown only in case the SPM Supplier Site Code module is licensed.

| O SPM Parameter       |                                                                                                    | - • × |
|-----------------------|----------------------------------------------------------------------------------------------------|-------|
| GENERAL 🔚 English     | an in the second second s |       |
| Email Subject:        |                                                                                                    |       |
| Closure Subject:      |                                                                                                    |       |
| Inactivation Subject: |                                                                                                    |       |
| Email Header:         |                                                                                                    |       |
|                       |                                                                                                    |       |
|                       |                                                                                                    |       |
| Email Footer:         |                                                                                                    |       |

Figure 26 Language tab of the SPM Parameters screen

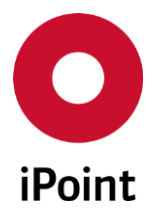

## 7.2 PDM/SPM Configuration

To manage the PDM SPM Interface configuration, panel for management needs be opened by navigation to the menu "**Options**  $\rightarrow$  **Parameter**  $\rightarrow$  **PDM Configuration**" and then the "**PDM/SPM Configuration**" tab needs to be activated.

**PLEASE NOTE:** This panel/tab is shown only in case the PDM SPM Interface module is licensed. Only user with activated permission "**ADMIN\_SPM**" can manage the data in the PDM configuration parameter panel.

The panel is split into four areas:

- 1. Search panel (orange) see chapter 7.2.1.1
- 2. Result list (blue) see chapter 7.2.1.2
- 3. PDM SPM configuration details (green) see chapter 7.2.1.3
- 4. Actions (black) see chapter

| 0 | P | DM interface con                      | nfiguration                                                                                                    |                   |
|---|---|---------------------------------------|----------------------------------------------------------------------------------------------------|-------------------|
|   |   | -                                     | PDM/SPM Configuration                                                                                                    |                   |
| C | - | System:<br>System Name:<br>Recipient: | Client: Client: Client: Client: Client: Client Name: Client Name: Client Name: Project: Plant: Client Name: Client Name: C | # #               |
|   | - |                                       | Search Reset  © Context menu                                                                                                    | 🔘 Filter menu 🔳   |
| ſ | - | 🔏 System                              | System Name Client Client Name Recipient MDS Type Project Number Plant Id C                                                                                                    | reator Creation [ |
|   |   | •                                     | 11                                                                                                    | 4                 |
| ſ | - | System:                               | Client:                                                                                                    |                   |
|   |   | System Name:                          | Client Name:                                                                                                    |                   |
|   |   | Recipient:                            | Project:                                                                                                    | * *               |
|   |   | MDS Type:                             | Component   Plant:                                                                                                    | -                 |
| ĺ | - |                                       | New Edit Delete Save Cancel                                                                                                    |                   |

Figure 27 PDM interface configuration panel

## 7.2.1.1 Search mask

Enables to search for PDM SPM configuration based on defined search criteria.

The following search criteria are available:

• System

PDM system which is the source of the information used for creation of the SPM request.

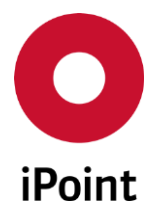

## • System Name

iPCA

PDM system name which is the source of the information used for creation of the SPM request.

#### • Recipient

Recipient used for creation of the SPM request.

#### • MDS Type

MDS type used for creation of the SPM request. MDS type can be chosen from the drop-down list, which contains following values:

- $\circ$  Component
- Semi Component
- o Material

#### • Client

PDM client which is the source of the information used for creation of the SPM request.

• Client Name

PDM client name which is the source of the information used for creation of the SPM request.

• Project

Project used for creation of the SPM request.

Project can be chosen using the button, which will load standard project search window. Wished project can be then confirmed by click on the **"Apply**" button. Projects are managed in the **"Projects**" master data (see **chapter 7.4**).

## • Plant

Plant used for creation of the SPM request. Plant can be chosen from the drop-down list. Plants are managed in the "**Plants**" master data (see **chapter 7.5**).

The following actions are available:

• Search

Perform searches based on criteria entered into the search fields.

• Reset

Remove entered search criteria from search fields.

## 7.2.1.2 Result list

The result list displays PDM SPM configurations as per defined search criteria. Each row represents one configuration.

Upon selection of the PDM SPM configuration, all its details are displayed in the PDM SPM configuration details area below.

Following information is available:

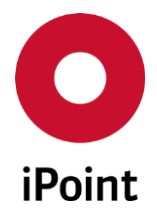

## • System

PDM system which is the source of the information used for creation of the SPM request.

#### • System name

PDM system name which is the source of the information used for creation of the SPM request.

• Client

PDM client which is the source of the information used for creation of the SPM request.

## • Client name

PDM client name which is the source of the information used for creation of the SPM request.

#### • Recipient

Recipient used for creation of the SPM request.

#### • MDS Type

MDS type used for creation of the SPM request.

• Project Number

The project number used for creation of the SPM request.

• Plant Id

The plant ID used for creation of the SPM request.

• Creator

Name of the user who created the PDM SPM configuration (iPCA user name).

#### • Creation Date

The date of the creation of the PDM SPM configuration.

• Last Editor

Name of the user who last updated the PDM SPM configuration (iPCA user name).

• Last Change The date when the PDM SPM configuration was last time changed by the user.

## 7.2.1.3 PDM SPM configuration details

Display the details of the selected PDM SPM configuration or allow definition of a PDM SPM configuration.

## 7.2.1.4 Actions

The following actions are available:

• New

Empties and activates fields in the details of PDM SPM configuration area and wished PDM SPM configuration can be defined (see **chapter 7.2.1.4.1**).

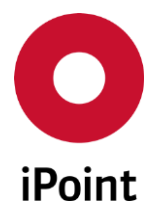

#### • Edit

Enables modification of the selected PDM SPM configuration (see **chapter 7.2.1.4.2**).

• Delete

Deletes selected PDM SPM configuration (see **chapter 7.2.1.4.3**).

• Save

Saves the new or updated PDM SPM configuration (see **chapter 7.2.1.4.4**).

• Cancel

Cancels the creation or edit of the PDM SPM configuration (see **chapter 7.2.1.4.5**).

## 7.2.1.4.1 New

New PDM SPM configuration can be created by click on the "New" button.

This activates the details of PDM SPM configuration.

Following information can be defined:

• System

PDM system which is the source of the information used for creation of the SPM request.

• System Name

PDM system name which is the source of the information used for creation of the SPM request.

• Recipient

Recipient used for creation of the SPM request. Recipient can be chosen from the drop-down list, which contains all active IMDS organization units.

• MDS Type

MDS type used for creation of the SPM request. MDS type can be chosen from the drop-down list, which contains following values:

- o Component
- o Semi Component
- o Material
- Client

PDM client which is the source of the information used for creation of the SPM request.

• Client Name

PDM client name which is the source of the information used for creation of the SPM request.

• Project

Project used for creation of the SPM request.

Project can be chosen using the button, which will load standard project search window. Wished project can be then confirmed by click on the **"Apply**" button.

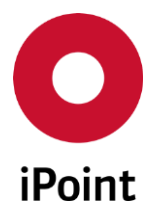

iPCA SPM V14.05 onwards

Projects are managed in the "Projects" master data (see chapter 7.4).

• Plant

Plant used for creation of the SPM request. Plant can be chosen from the drop-down list. Plants are managed in the "**Plants**" master data (see **chapter 7.5**).

**PLEASE NOTE:** In case that there is already defined PDM SPM configuration for defined system and client and error message is shown (see **Figure 28**) and the record is not saved.

| C Error      | <b>×</b>                                  |
|--------------|-------------------------------------------|
| $\bigotimes$ | Dataset already exists with Unique Index. |
|              | Close                                     |

Figure 28 Error message if PDM SPM configuration already exists

**PLEASE NOTE:** In case that the not all mandatory fields are populated an error message is shown (see **Figure 31**).

| O Error |                                            |
|---------|--------------------------------------------|
| 8       | Please fillout all mandatory fields first! |
|         | Close                                      |

Figure 29 Error message shown on save of a PDM SPM configuration

## 7.2.1.4.2 Edit

The details of the selected PDM SPM configuration can be modified by click on the "Edit" button.

Once all changes are done, they can be saved by click on the **"Save"** button. To cancel changes, click the **"Cancel"** button.

**PLEASE NOTE:** In case that there is already defined PDM SPM configuration for defined system and client and error message is shown (see **Figure 28**) and the record is not saved.

**PLEASE NOTE:** In case that the not all mandatory fields are populated an error message is shown (see **Figure 29**).

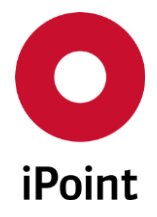

## 7.2.1.4.3 Delete

An existing PDM SPM configuration can be deleted upon its selection and click on the "**Delete**" button. This will bring up a small pop-up window (see **Figure 30**). By click on the "**Yes**" button the PDM SPM configuration will be deleted. By click on the "**No**" button, the PDM SPM configuration will be kept.

| Delete 🗾                           |  |
|------------------------------------|--|
| Should the data really be deleted? |  |
| <u>Y</u> es <u>N</u> o             |  |

Figure 30 Confirmation of deletion of the PDM SPM configuration

## 7.2.1.4.4 Save

The button is active only in case the PDM SPM configuration is being created or edited.

By click on it new or updated PDM SPM configuration is saved.

**PLEASE NOTE:** In case that there is already defined PDM SPM configuration for defined system and client and error message is shown (see **Figure 28**) and the record is not saved.

**PLEASE NOTE:** In case that the not all mandatory fields are populated an error message is shown (see **Figure 29**).

## 7.2.1.4.5 Cancel

The button is active only in case the PDM SPM configuration is being created or edited.

By click on it creation or edit of the PDM SPM configuration is cancelled.

## 7.3 Communication language for company and organization units

A communication language can be defined on the company and/or on the organization unit level.

This language will be then used instead of the default language defined in the "SPM Parameter" screen.

If both, main company and organization unit have the language defined, the language used for the SPM email text will be the language defined for the organization unit.

To define a communication language, company master data in iPCA needs to be opened by navigation to the menu "Extras  $\rightarrow$  Master data  $\rightarrow$  Companies / legal units / contacts". The required company needs to be searched and edited by its selection in the result list and click on the "Edit" button.

**PLEASE NOTE:** Only user with activated permission "**IHS\_COMPANIES\_MANAGEMENT\_EDIT**" can manage communication language for company and/or organization unit.

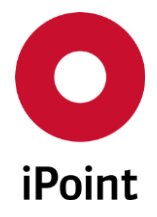

## 7.3.1 Definition of a language for company / organization unit

Language for the correspondence can be defined using the button in the field "**Communication language**" in "**Company data**" or in "**Organisation unit**" tab. This loads a dialog window with languages. Wished language can be then confirmed by click on the "**OK**" button.

**PLEASE NOTE:** In the dialog window with the languages, all existing, not only languages added in the **"SPM Parameter"** screen, are shown.

To save the language defined "**Save**" button must be used.

## 7.3.2 Removal of a language for company / organization unit

Language for the correspondence can be removed using the button in the field "Communication language" in "Company data" or in "Organisation unit" tab.

This will cause that for the next SPM emails, the company language cannot be used anymore so that the emails will be send in the default SPM language.

**PLEASE NOTE:** In the dialog window with the languages, all existing, not only languages added in the "SPM Parameter" screen, are shown.

To save the language removed "**Save**" button must be used.

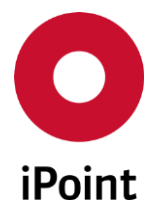

## 7.4 Projects Master Data

iPCA

SPM request can be linked with the project.

To manage the projects, panel for management of the projects in iPCA needs be opened by navigation to the menu "Extras  $\rightarrow$  Master data  $\rightarrow$  Projects".

**PLEASE NOTE:** Only user with activated permissions "**PROJECTS\_VIEW**" and/or "**PROJECTS\_VIEW\_EDIT**" can access project master data.

The panel for the management of projects is split into four areas:

- 1. Search mask (orange) see chapter 7.4.1
- 2. Result list (blue) see chapter chapter 7.4.2
- 3. Project details (green) see chapter 7.4.3
- 4. Actions (black) see chapter 7.4.4

| O Pr | rojects                         |        |               |                                     |       |              |                  |
|------|---------------------------------|--------|---------------|-------------------------------------|-------|--------------|------------------|
|      | Project ID:<br>Name:<br>Active: |        |               | Customer name:                      |       |              |                  |
| •    |                                 | Search | Reset         | Info: 2 rows found!                 | Ont   | ext menu 🔘 I | Filter menu 🔳    |
|      | Project 1<br>1<br>2             | D Name | Customer name | Cust.Org.Unit ID SOP                | EOP   | Active       | Email Escalation |
| -    | Project ID:<br>Name:            |        | _             | Customer name:<br>Cust.Org.Unit ID: |       |              |                  |
|      | SOP:<br>Active:                 |        |               | EOP:<br>Email Escalation:           |       |              |                  |
| -    |                                 | New    | Edit          | Save C                              | ancel | Export       |                  |

Figure 31 Projects management panel

## 7.4.1 Search mask

Enables to search for projects based on defined search criteria.

The following search criteria are available:

• Project ID

ID of the project.

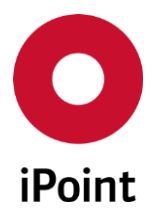

## • Name

Name of the project

• Active Checkbox defining whether the project is active or not.

## • Customer name

IMDS name of the customer.

Customer can be chosen using the button, which will load standard company search window. Wished customer can be then confirmed by click on the **"Apply**" button.

The following actions are available:

- Search
   Perform searches based on criteria entered into the search fields
- **Reset** Remove entered search criteria from search fields

## 7.4.2 Result list

The result list displays projects as per defined search criteria. Each row represents one project. Upon selection of the project, all its details are displayed in the project details area below.

The content of the result list could be exported to CSV or XLS(X) format using the button 🔳.

## 7.4.3 Project details

Display the details of the selected project or allow definition of a new project.

## 7.4.4 Actions

The following actions are available:

• New

Empties and activates fields in the project details area and new details of the new project can be defined (see **chapter 7.4.4.1**).

• Edit

Activates fields in the project details and the details can be modified (see chapter 7.4.4.2).

• Save

Saves the new the project or changes in the project (see **chapter 7.4.4.3**).

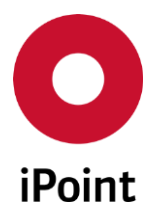

- **Cancel** Cancel the creation or edit of the project (see **chapter 7.4.4.4**).
- Export Export the existing project (see chapter 7.4.4.5).

## 7.4.4.1 New

New project can be created by click on the "New" button.

This activates the details of project.

Following information must/could be defined:

# Project ID

Unique ID of the project. This field is mandatory.

Name
 Name of the project.

This field is mandatory.

• SOP

Start of production of the project.

• Active

Checkbox defining whether the project is active or not.

• Customer name

IMDS name of the customer.

Customer can be chosen using the button, which will load standard company search window. Wished customer can be then confirmed by click on the **"Apply**" button.

• Cust.Org.Unit ID

IMDS organization unit of the selected customer.

• EOP

End of production of the project.

• Email Escalation

Email address, which should be used for the escalation email instead of the default escalation email defined in the **"SPM Parameter**" screen.

For details about the escalation email, see **chapter 8.2.2**.

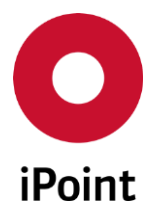

## 7.4.4.2 Edit

All the details of the selected project except for the "**Project ID**" can be modified by click on the "**Edit**" button.

Once all changes are done, project can be saved by click on the "**Save**" button. To cancel changes, click the "**Cancel**" button.

## 7.4.4.3 Save

The button is active only in case the project is being created or edited.

By click on it new or updated project is saved.

**PLEASE NOTE:** In case that the not all mandatory fields are populated an error message is shown (see **Figure 32**).

| O Error   | <b>—</b>                                   |
|-----------|--------------------------------------------|
| $\otimes$ | Please fillout all mandatory fields first! |
|           | Close                                      |

Figure 32 Error message shown on save of a project

## 7.4.4.4 Cancel

The button is active only in case the project is being created or edited.

By click on it creation or edit of the project is cancelled.

## 7.4.4.5 Export

The content of the result list could be exported to CSV or XLS(X) format by click on the "**Export**" button.

The user is then asked to choose a desired output format and define the location, where the exported file is to be stored. To learn more details about export function, please see the IHS user manual (see **chapter 6.4.4**).

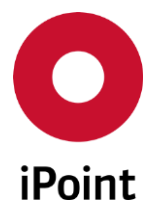

## 7.5 Plants Master Data

SPM request can be linked with the plant.

Panel for management of the plants in iPCA can be opened by navigation to the menu "**Extras**  $\rightarrow$  **Master** data  $\rightarrow$  **Projects**".

**PLEASE NOTE:** Only user with activated permissions "**PLANTS\_VIEW**" and/or "**PLANTS\_VIEW\_EDIT**" can access plants master data.

The panel management of the plants is split into three areas:

- 1. Overview of plants (orange) see chapter 7.5.1
- 2. Plant details (blue) see chapter 7.5.2
- 3. Actions (green) see chapter 7.5.3

| 1        | Plant-ID                                                     | Nama                                                                                        | (                                                                            |                                                                              |                                                                                                    |                                                                                                    |                                                                                |
|----------|--------------------------------------------------------------|---------------------------------------------------------------------------------------------|------------------------------------------------------------------------------|------------------------------------------------------------------------------|----------------------------------------------------------------------------------------------------|----------------------------------------------------------------------------------------------------|--------------------------------------------------------------------------------|
| 1        |                                                              | Name                                                                                        | Short name                                                                   | Active                                                                       | Org.UnitID                                                                                                    | Email Sender                                                                                                    |                                                                                |
|          |                                                              |                                                                                             |                                                                              |                                                                              |                                                                                                    |                                                                                                    |                                                                                |
| 2        | -                                                            |                                                                                             |                                                                              |                                                                              |                                                                                                    |                                                                                                    |                                                                                |
|          |                                                              |                                                                                             |                                                                              |                                                                              |                                                                                                    |                                                                                                    |                                                                                |
|          |                                                              |                                                                                             |                                                                              |                                                                              |                                                                                                    |                                                                                                    |                                                                                |
|          |                                                              |                                                                                             |                                                                              |                                                                              |                                                                                                    |                                                                                                    |                                                                                |
|          |                                                              |                                                                                             |                                                                              |                                                                              |                                                                                                    |                                                                                                    |                                                                                |
| Plant-ID |                                                              |                                                                                             |                                                                              |                                                                              |                                                                                                    |                                                                                                    |                                                                                |
| Name:    | ·.                                                           |                                                                                             |                                                                              |                                                                              |                                                                                                    |                                                                                                    |                                                                                |
| Short n  | ame:                                                         |                                                                                             |                                                                              |                                                                              |                                                                                                    |                                                                                                    |                                                                                |
| Ora.Un   | itId:                                                        |                                                                                             |                                                                              |                                                                              |                                                                                                    |                                                                                                    |                                                                                |
| Email S  | ender:                                                       |                                                                                             |                                                                              |                                                                              |                                                                                                    |                                                                                                    |                                                                                |
| Active:  | ·····                                                        |                                                                                             |                                                                              |                                                                              |                                                                                                    |                                                                                                    |                                                                                |
|          |                                                              |                                                                                             |                                                                              |                                                                              |                                                                                                    |                                                                                                    |                                                                                |
| [        | New                                                          | F                                                                                           | dit                                                                          | Save                                                                         | Cance                                                                                                    |                                                                                                    | xport                                                                          |
|          | Plant-ID<br>Name:<br>Short n<br>Org.Un<br>Email S<br>Active: | Plant-ID:<br>Name:<br>Short name:<br>Org.UnitId:<br>Email Sender:<br>Active:<br><u>N</u> ew | Plant-ID:<br>Name:<br>Short name:<br>Org.UnitId:<br>Email Sender:<br>Active: | Plant-ID:<br>Name:<br>Short name:<br>Org.UnitId:<br>Email Sender:<br>Active: | Plant-ID:<br>Name:<br>Short name:<br>Org.UnitId:<br>Email Sender:<br>Active: ✓<br><u>N</u> ew <u>E</u> dit <u>S</u> ave | Plant-ID:<br>Name:<br>Short name:<br>Org.UnitId:<br>Email Sender:<br>Active:<br><u>New</u> <u>Edit</u> <u>Save</u> <u>Cance</u> | Plant-ID:<br>Name:<br>Short name:<br>Org.UnitId:<br>Email Sender:<br>Active: √ |

Figure 33 Plants management panel

## 7.5.1 Overview of plants

The list of plants is shown upon load of the plants management panel. Upon selection of the plant, all its details are displayed in the plant details area below.

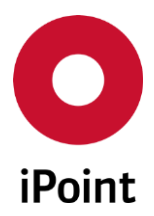

# 7.5.2 Plant details

iPCA

Following information must/could be defined:

- **Plant-ID** Unique ID of the plant. This field is mandatory.
- Name Name of the plant. This field is mandatory.
- Short name Short name (code) of the plant.
- Org.Unit-Id

IMDS organization unit related to the plant. This is used for the translation of the plant code in the standard iPCA BOM to the own organization unit so that the MDS created by the IMDS of the BOM is assigned accordingly.

• Email sender

The email address, which should be used for submission of the SPM email assigned to the plant.

• Active

Checkbox defining whether the plant is active or not.

## 7.5.3 Actions

The following actions are available:

• New

Empties and activates fields in the plant details area and new details of the new plant can be defined (see **chapter 7.5.3.1**).

• Edit

Activates fields in the plant details and the details can be modified (see **chapter 7.5.3.2**). **PLEASE NOTE:** Plant- ID cannot be changed

• Save

Saves the new the plant or changes in the plant (see **chapter 7.5.3.3**).

• Cancel

Cancel the creation or edit of the plant (see chapter 7.5.3.4).

• Export

Export the existing plants (see **chapter 7.5.3.5**).

#### 7.5.3.1 New

New plant can be created by click on the "New" button.

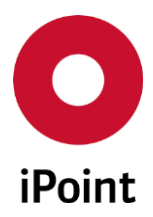

This activates the details of plant.

Following information must/could be defined:

• **Plant-ID** Unique ID of the plant. This field is mandatory.

• Name

Name of the plant. This field is mandatory.

• Short name

Short name of the plant.

## • Org.Unit.-Id

IMDS organization unit related to the plant. This is used for the translation of the plant code in the standard iPCA BOM to the own organization unit so that the MDS created by the IMDS of the BOM is assigned accordingly.

• Email Sender

Email address, which should be used for the escalation email instead of the default escalation email defined in the **"SPM Parameter**" screen.

• Active

Checkbox defining whether the plant is active or not.

## 7.5.3.2 Edit

All the details of the selected plant except for the "**Plant-ID**" can be modified by click on the "**Edit**" button.

Once all changes are done, plant can be saved by click on the **"Save**" button. To cancel changes, click the **"Cancel**" button.

## 7.5.3.3 Save

The button is active only in case the plant is being created or edited.

By click on it new or updated plant is saved.

**PLEASE NOTE:** In case that the not all mandatory fields are populated an error message is shown (see **Figure 34**).

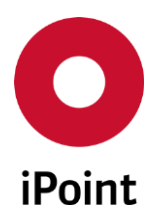

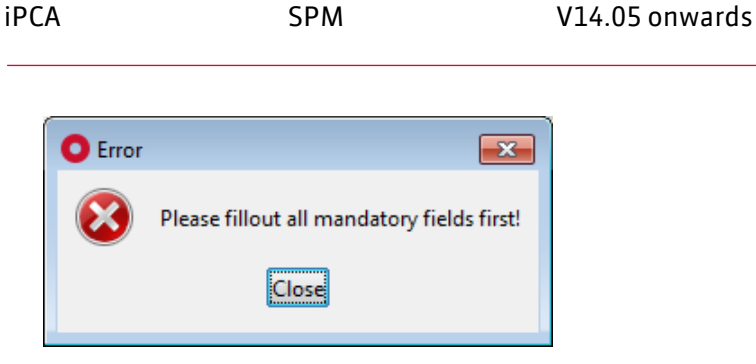

Figure 34 Error message shown on save of a plant

## 7.5.3.4 Cancel

The button is active only in case the plant is being created or edited.

By click on it creation or edit of the plant is cancelled.

## 7.5.3.5 Export

The content of the result list could be exported to CSV or XLS(X) format by click on the "**Export**" button.

The user is then asked to choose a desired output format and define the location, where the exported file is to be stored. To learn more details about export function, please see the IHS user manual (see **chapter 6.4.4**).

## 7.6 Configuration of primary and secondary contacts for supplier (optional)

Supplier contacts can be flagged either as primary (only one user) or secondary (multiple users).

These contacts can be then used for automatic selection of the contact and for automatic population of the CC email recipients for the SPM request emails.

To define primary and/or secondary contacts, company master data in iPCA needs to be opened by navigation to the menu "**Extras**  $\rightarrow$  **Master data**  $\rightarrow$  **Companies / legal units / contacts**". The required company needs to be searched and edited by its selection in the result list and click on the "**Edit**" button.

**PLEASE NOTE:** Only user with activated permission "**IHS\_CONTACT\_MANAGEMENT\_EDIT**" can manage flagging supplier contacts as primary or secondary.

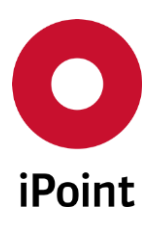

#### iPCA

SPM

V14.05 onwards

| onta | ict Person        |                    | Ph                  | one Number:        |                     |                           | Search         | Reset            |
|------|-------------------|--------------------|---------------------|--------------------|---------------------|---------------------------|----------------|------------------|
|      | Name              | Username           | Phone Number        | Fax Number         | Email               | Department                | Mailbox        | Org. Unit Name [ |
| -    | 1                 |                    |                     |                    |                     |                           |                |                  |
|      |                   |                    |                     |                    |                     |                           |                |                  |
|      |                   |                    | III                 |                    |                     |                           |                |                  |
| ,    | First Name:       |                    |                     |                    |                     |                           |                |                  |
|      | Last Name:        |                    |                     |                    |                     |                           |                |                  |
|      | Phone Number:     |                    |                     |                    |                     |                           |                |                  |
|      | Fax Number:       |                    |                     |                    |                     |                           |                |                  |
|      | Email:            | an ingenieri i     |                     |                    |                     |                           |                |                  |
|      | Corrected e-mail: |                    |                     |                    |                     |                           |                |                  |
|      | Department:       |                    |                     |                    |                     |                           |                |                  |
|      | Mailbox:          |                    |                     |                    |                     |                           |                |                  |
|      | Username:         |                    |                     |                    |                     |                           |                |                  |
|      |                   | 🔲 I am aware th    | at the data protect | ion regulations of | f the GDPR must b   | e observed when using t   | his applicatio | on.              |
|      |                   | Primary Conta      | act                 |                    |                     |                           |                |                  |
|      | Priority Flag:    | Secondary Co       | ontact              |                    |                     |                           |                |                  |
|      |                   | Standard Con       | tact                |                    |                     |                           |                |                  |
|      |                   | Please note that t | the change made v   | vill be applied to | all open requests v | where this contact is use | d.             |                  |

Figure 35 Contact tab in the Company management panel

## 7.7 Configuration parameters

To manage SPM configuration parameters, management panel needs be opened by navigation to the menu **"Extras** → **Management**" and **"Configuration**" tab needs to be activated.

Wished configuration parameter can be found easily by entering its name into the "**Key**" search field and click on the "**Search**" button.

| Configuration parameter name | Supported values and their meanining                                                                                                  | Comment               |
|------------------------------|----------------------------------------------------------------------------------------------------|-----------------------|
| SPM_MDS_MATCHING_IGNORE_TYPE | Defines if the type of the datasheet set in<br>the SPM request and type of the MDS must<br>be the same to match both together or not: | See<br>chapter<br>8.1 |

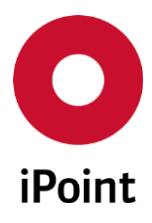

SPM

| Configuration parameter name                       | Supported values and their meanining                                                                                                    | Comment               |
|----------------------------------------------------|----------------------------------------------------------------------------------------------------|-----------------------|
|                                                    | <ul> <li>TRUE (the type of the datasheet set in the SPM request and type of the MDS must be the same to match both together)</li> <li>FALSE (the type of the datasheet set in the SPM request and type of the MDS is ignored for matching)</li> </ul>                                                                                                    |                       |
| SPM_MDS_MATCHING_PART_NUMBER_<br>MANIPULATION      | Defines rules for part number manipulation<br>from SPM request before the matching to<br>MDS is done.<br>Any valid and reasonable REGEXP<br>expression can be defined as a value.<br>Default value is ^.* which means that no<br>manipulation is done.<br>And combinations which are separated by a<br>semicolon.                                                                                     | See<br>chapter<br>8.1 |
| SPM_MDS_MATCHING_USE_COMPLEX_PART_<br>NUMBER_MATCH | <ul> <li>Defines if the SPM request - IMDS</li> <li>Datasheet matching is using part number</li> <li>wildcard approach or not: <ul> <li>TRUE (SPM request - IMDS Datasheet matching will be using complex part number manipulation)</li> <li>FALSE (SPM request - IMDS Datasheet matching will not be using complex part number manipulation)</li> </ul> </li> <li>Default value is FALSE.</li> </ul> | See<br>chapter<br>8.1 |
| SPM_MDS_MATCHING_SUPPLIER_PREFIX                   | Defines the prefix in the supplier code set in<br>the recipient data page of the IMDS<br>datasheet.<br>Any value representing the prefix to be<br>considered when matching can be defined<br>as a value.<br>Default value is "".                                                                                                    | See<br>chapter<br>8.1 |
| SPM_MDS_MATCHING_SUPPLIER_SUFFIX                   | Defines the length of the suffix in the supplier code set in the recipient data page of the IMDS datasheet.                                                                                                    | See<br>chapter<br>8.1 |

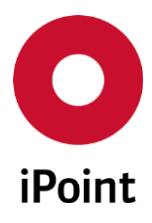

#### iPCA

62

SPM

| Configuration parameter name                    | Supported values and their meanining                                                                                                    | Comment                                         |
|-------------------------------------------------|----------------------------------------------------------------------------------------------------|-------------------------------------------------|
|                                                 | Any number representing the length suffix<br>to be considered when matching can be<br>defined as a value.<br>Default value is 0.                                                                                                    |                                                 |
| SPM_MDS_MATCHING_USE_COMPLEX_<br>SUPPLIER_MATCH | <ul> <li>Defines if the supplier set in the SPM<br/>request and supplier of the MDS must be<br/>the same to match both together or not:</li> <li>TRUE (SPM request - IMDS Datasheet<br/>matching will be using complex supplier<br/>matching)</li> <li>FALSE (SPM request - IMDS Datasheet<br/>matching will not be using complex<br/>supplier matching)</li> <li>Default value is FALSE.</li> </ul>                                                                                                    | See<br>chapter<br>8.1                           |
| SPM_FORCE_ONLINE_REQUEST                        | <ul> <li>Defines if the "Save &amp; Send Email" button<br/>the SPM request and "Save email" button in<br/>the SPM panel are enabled or disabled in<br/>case the SPM request in state "IMDS<br/>supplier and contact person assigned" is<br/>loaded/selected:</li> <li>TRUE (buttons are enabled in case the<br/>SPM request in state "IMDS supplier and<br/>contact person assigned" is<br/>loaded/selected)</li> <li>FALSE (button is disabled in case the<br/>SPM request in state "IMDS supplier and<br/>contact person assigned" is<br/>loaded/selected)</li> <li>FALSE (button is disabled in case the<br/>SPM request in state "IMDS supplier and<br/>contact person assigned" is<br/>loaded/selected)</li> <li>Default value is FALSE.</li> </ul> | See<br>chapter<br>5.2.3 and<br>chapter<br>6.3.7 |
| SPM_SEARCH_DEFAULT_INCOMPLETE_ONLY              | Defines if the <b>"only incomplete</b> " checkbox in<br>the SPM search panel is checked by default<br>or not:<br>• TRUE (checkbox is checked by default)<br>• FALSE (checkbox is unchecked by<br>default)<br>Default value is TRUE.                                                                                                    | See<br>chapter<br>6.1                           |

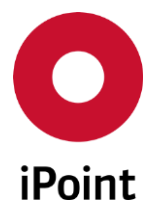

# 8 SPM workflows

## 8.1 Matching with IMDS datasheet

SPM

After the daily download received IMDS datasheets can be automatically matched with opened SPM requests.

The criteria for automatic matching are as detailed below:

• Part number in the IMDS datasheet and part number in the SPM request are the same

This matching criterion cannot be deactivated, but the post-processing (or manipulation) of the part number in the IMDS datasheet before the matching is done can be activated by setting

- the value of the configuration parameter
   SPM\_MDS\_MATCHING\_USE\_COMPLEX\_PART\_NUMBER\_MATCH to TRUE (see chapter
   7.7 for more details).
- and by setting the value of the configuration parameter SPM\_MDS\_MATCHING\_PART\_NUMBER\_MANIPULATION (see chapter 7.7 for more details) to any valid regular expression as per the requirements. For example, if this is set to value ^.{10} then first 10 characters from the part number in the IMDS datasheet are considered for matching process.
- Supplier of the IMDS datasheet and supplier in the SPM request are from the same company (not necessarily from the same organization unit)

This matching criterion cannot be deactivated, but additional matching loop by using the supplier code can be activated by setting the value of the configuration parameter SPM\_MDS\_MATCHING\_USE\_COMPLEX\_SUPPLIER\_MATCH to TRUE (see **chapter 7.7** for more details).. Then it is checked if the supplier code set in the IMDS datasheet is also set for any company in iPCA (**"Supplier/Customer Codes"** field in the panel for management of the company). If yes, the IMDS datasheet is matched with open SPM request.

Additionally, the post-processing (or manipulation) of the supplier code in the IMDS datasheet can be activated by setting

- the value of the configuration parameter SPM\_MDS\_MATCHING\_SUPPLIER\_PREFIX (see chapter 7.7 for more details) to any value as per the requirements. For example, if this is set to value A1234 then this string is always cut from the supplier number in the IMDS datasheet, so it is not considered for matching process.
- and/or the value of the configuration parameter
   SPM\_MDS\_MATCHING\_SUPPLIER\_SUFFIX (see chapter 7.7 for more details) to any number as per the requirements. For example, if this is set to value 2 then last two characters are cut from the supplier number in the IMDS datasheet, so it is not considered for matching process.

## • Type of the IMDS datasheet and type in the SPM request are the same

This matching criterion can be deactivated by setting the configuration parameter SPM\_MDS\_MATCHING\_IGNORE\_TYPE to value FALSE (see **chapter 7.7** for more details).

iPCA

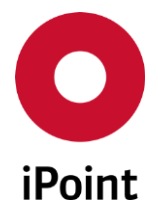

## 8.2 Emails for SPM requests

Communication of the SPM request to the suppliers is done mainly via email.

Depending on the configuration of the SPM and depending on the status of the SPM requests, the different types of emails can be sent.

## 8.2.1 Email grouping

Depending on the configuration an email for the SPM request(s) can be sent:

• For a single SPM request

One email is sent for each SPM request. This email is sent by default.

• For a group of SPM request

One email is sent for group of SPM request(s) cumulated based on the recipient email address set in the SPM request and attached document(s) (if any).

This email is sent in case that a bulk email feature is enabled in the SPM Parameters panel by checking the "**Bulk Email**" checkbox.

This email is generated every n-hours (as per value set in the "**Bulk Email Interval**" field in the SPM Parameters panel).

## 8.2.2 Email types

Depending on the status and due date of the SPM request, activation status of individual email features and other variables, different types of emails can be sent for SPM request(s):

• Initial email

This email is sent upon click on the "Save & Send Email" or "Save & Send Email/Online" buttons in the SPM request panel or by click on "Send email" button in the SPM search panel and its content is as per below tables.

| Email element | Source                                                                                                    |
|---------------|----------------------------------------------------------------------------------------------------|
| Subject       | <ul> <li>Value from "Email Subject" field from SPM parameters language tab extended with "[Part no:x - Name:y]" where</li> <li>x is value from "Part-No." field from SPM request</li> <li>y is value from "Description" field from SPM request</li> </ul>                                                                                                    |
| Body          | Value from <b>"Email Header</b> " field from SPM parameters language tab.<br>General submission details from SPM request.<br>Recipient details from SPM request (all or only fields populated in SPM request,<br>depending on the configuration of <b>"Use only filled recipient data in email</b> "<br>setting in the SPM parameters general tab.<br>Value from <b>"Email Footer</b> " field from SPM parameters language tab. |

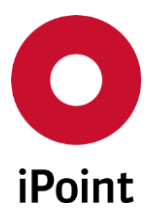

| Email element | Source                                                                                                    |
|---------------|----------------------------------------------------------------------------------------------------|
| Recipient(s)  | To: Value from "Email address" or "Corrected Email" field from the SPM request<br>Cc: Value from "Email address/es (CC)" field from the SPM request |

**Table 4** Details of the initial SPM email (single)

| Email element | Source                                                                                                    |
|---------------|----------------------------------------------------------------------------------------------------|
| Subject       | Value from "Email Subject" field from SPM parameters language tab                                                                                                    |
| Body          | Value from <b>"Bulk Email Header</b> " field from SPM parameters language tab.<br>Value from <b>"Email Footer</b> " field from SPM parameters language tab.<br>Attachment in XLSX file format listing details from all SPM requests included in the particular bulk email. |
| Recipient(s)  | To: Value from "Email address" or "Corrected Email" field from the SPM request<br>Cc: Value from "Email address/es (CC)" field from the SPM request                                                                                                    |

 Table 5
 Details of the initial SPM email (bulk)

## • Friendly reminder email

This email is sent automatically in case that a friendly reminder feature is enabled in the SPM Parameters panel by checking the "**Friendly Reminder**" checkbox.

It is sent for the first-time **n-days** (as per value set in the "**Friendly Reminder Period**" field in the SPM Parameters panel) after the initial SPM email was sent for the request and is sent every **n-days** until the datasheet is received or until the due date set in the SPM request is reached. Its content is as per below tables.

| Email element | Source                                                                                                    |
|---------------|----------------------------------------------------------------------------------------------------|
| Subject       | <ul> <li>Value from "Email Subject" field from SPM parameters language tab extended with "[Part no:x - Name:y]" where</li> <li>x is value from "Part-No." field from SPM request</li> <li>y is value from "Description" field from SPM request</li> </ul> |
| Body          | Value from " <b>Friendly Reminder Header</b> " field from SPM parameters language<br>tab.<br>Text of the last send email for the particular SPM request.                                                                                                  |
| Recipient(s)  | To: Value from "Email address" or "Corrected Email" field from the SPM request<br>Cc: Value from "Email address/es (CC)" field from the SPM request                                                                                                    |

**Table 6** Details of the friendly reminder SPM email (single)

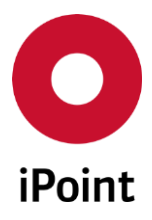

SPM

| Email element | Source                                                                                                    |
|---------------|----------------------------------------------------------------------------------------------------|
| Subject       | Value from "Email Subject" field from SPM parameters language tab.                                                                                                  |
| Body          | Value from " <b>Bulk Friendly Reminder Email Header</b> " field from SPM parameters<br>language tab.<br>Text of the last send email for the particular SPM request. |
| Recipient(s)  | To: Value from "Email address" or "Corrected Email" field from the SPM request<br>Cc: Value from "Email address/es (CC)" field from the SPM request                 |

 Table 7
 Details of the friendly reminder SPM email (bulk)

## • Reminder email

This email is sent automatically in case that a reminder feature is enabled in the SPM Parameters panel by checking the "**Reminder**" checkbox.

It is sent for the first-time **n-days** (as per value set in the "**Reminder Period**" field in the SPM Parameters panel) after the due date set in the SPM request has passed and is sent every **n-days** until the datasheet is received or the request is cancelled, inactivated, deleted or the reminders are suspended in the SPM request.

Its content is as per below tables.

| Email element | Source                                                                                                    |
|---------------|----------------------------------------------------------------------------------------------------|
| Subject       | <ul> <li>Value from "Email Subject" field from SPM parameters language tab extended with "[Part no:x - Name:y]" where</li> <li>x is value from "Part-No." field from SPM request</li> <li>y is value from "Description" field from SPM request</li> </ul> |
| Body          | Value from " <b>Reminder Header</b> " field from SPM parameters language tab.<br>Text of the last send email for the particular SPM request.                                                                                                    |
| Recipient(s)  | To: Value from "Email address" or "Corrected Email" field from the SPM request<br>Cc: Value from "Email address/es (CC)" field from the SPM request                                                                                                    |

 Table 8
 Details of the reminder SPM email (single)

| Email element | Source                                                                                                    |
|---------------|----------------------------------------------------------------------------------------------------|
| Subject       | Value from "Email Subject" field from SPM parameters language tab.                                                                                         |
| Body          | Value from " <b>Bulk Reminder Email Header</b> " field from SPM parameters language<br>tab.<br>Text of the last send email for the particular SPM request. |
| Recipient(s)  | To: Value from "Email address" or "Corrected Email" field from the SPM request<br>Cc: Value from "Email address/es (CC)" field from the SPM request        |

 Table 9
 Details of the reminder SPM email (bulk)

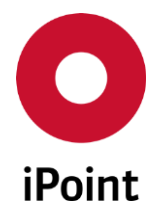

## • Escation email

This email is sent automatically in case that an escalation feature is enabled in the SPM Parameters panel by checking the "**Escalation**" checkbox.

It is sent only each time together with **n-th** (as per value set in the "**Escalation Trigger**" field in the SPM Parameters panel) reminder and is sent together with the reminder email every **n-days** until the datasheet is received or until the datasheet is received or the request is cancelled, inactivated, deleted or the reminders are suspended in the SPM request.

This email cannot be sent as a bulk email.

SPM

Its content is as per below table.

| Email element | Source                                                                                                    |
|---------------|----------------------------------------------------------------------------------------------------|
| Subject       | <ul> <li>Value from "Email Subject" field from SPM parameters language tab extended with "[Part no:x - Name:y]" where</li> <li>x is value from "Part-No." field from SPM request</li> <li>y is value from "Description" field from SPM request</li> </ul> |
| Body          | Value from " <b>Escalation Header</b> " field from SPM parameters language tab.<br>Text of the last send email for the particular SPM request.                                                                                                    |
| Recipient(s)  | Depends on if the project is set for SPM request and if the project has the escalation receiver set or not:                                                                                                    |
|               | • SPM request without project or with project without escalation receiver set                                                                                                    |
|               | <b>To</b> : Value set in the <b>"Escalation Receiver"</b> field in the SPM Parameters<br>panel<br><b>Cc:</b> None                                                                                                    |
|               | • SPM request with project with escalation receiver set                                                                                                    |
|               | <b>To</b> : Value set in the <b>"Email Escalation:"</b> field in the project linked to the SPM request<br><b>Cc:</b> None                                                                                                    |

**Table 10** Details of the escalation SPM email (single)

#### • Inactivation email

This email is sent automatically in case that an inactivation email is enabled in the SPM Parameters panel by checking the **"Send email about SPM request inactivation**" checkbox. It is sent only one time after the SPM request has been deactivated.

This email cannot be sent as a bulk email.

### Its content is as per below table.

| Email element | Source                                                                        |
|---------------|-------------------------------------------------------------------------------|
| Subject       | Value from "Inactivation Subject" field from SPM parameters language tab y is |
| Body          | Value from "Inactivation Header" field from SPM parameters language tab.      |

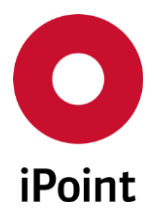

SPM

| Email element | Source                                                                                                    |
|---------------|----------------------------------------------------------------------------------------------------|
|               | Value from "Email Footer" field from SPM parameters language tab.                                                                                   |
| Recipient(s)  | To: Value from "Email address" or "Corrected Email" field from the SPM request<br>Cc: Value from "Email address/es (CC)" field from the SPM request |

**Table 11** Details of the inactivation SPM email (single)

## • Closure email

This email is sent automatically in case that a closure email is enabled in the SPM Parameters panel by checking the **"Send email about SPM request closure (Assign MDS):**" checkbox. It is sent only one time after the SPM request has been closed (status changed to **"Assigned MDS accepted"**).

This email cannot be sent as a bulk email.

Its content is as per below table.

| Email element | Source                                                                                                    |
|---------------|----------------------------------------------------------------------------------------------------|
| Subject       | Value from " <b>Closure Subject</b> " field from SPM parameters language tab <b>y</b> is                                                                   |
| Body          | Value from " <b>Closure Header</b> " field from SPM parameters language tab.<br>Value from " <b>Email Footer</b> " field from SPM parameters language tab. |
| Recipient(s)  | To: Value from "Email address" or "Corrected Email" field from the SPM request<br>Cc: Value from "Email address/es (CC)" field from the SPM request        |

 Table 12
 Details of the closure SPM email (single)

## 8.3 Automatic update of contacts in open SPM requests

The SPM request is assigned to the contact, which the primary recipient of the email communication for the request. Its email address is set in the "**Email address**" field or in the "**Corrected Email**" field, depending on the type of the user and if its email address was adjusted internally in iPCA.

Optionally, the SPM request emails can be sent also to additional recipients set in the **"Email address/es (CC)**" field in the SPM request.

For SPM request, IMDS contacts as well as contacts created in iPCA (are of the type "**IHS**"), can be used.

These contacts can be modified or deleted. For more details see **Table 13** below.

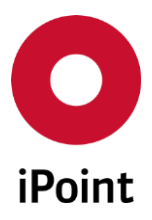

| Contact source | Possible actions                                                                                                    |  |  |
|----------------|----------------------------------------------------------------------------------------------------|--|--|
| IMDS           | <ul> <li>In IMDS (reflected in iPCA via IMDS daily download)</li> <li>Change (e.g. email address, last name, etc)</li> <li>Delete</li> <li>In iPCA (via company &amp; contact management)</li> <li>Set value in the "Corrected e-mail" field</li> <li>Set contact priority flag as (if the feature is licensed) <ul> <li>Primary contact</li> <li>Secondary contact</li> <li>Standard contact</li> </ul> </li> </ul> |  |  |
| IHS            | In iPCA (via company & contact management) <ul> <li>Create</li> <li>Change value in the "Email" field</li> <li>Delete</li> <li>Set contact priority flag as (if the feature is licensed) <ul> <li>Primary contact</li> <li>Secondary contact</li> <li>Standard contact</li> </ul> </li> </ul>                                                                                                    |  |  |

 Table 13
 List of possible actions on contacts

In case the IMDS or IHS contact is being edited in iPCA company & contact management, the notification is displayed informing user about the fact that the change made will be applied to all open requests where this contact is used (see **Figure 36**).

|                | $\overline{\mathbb{V}}$ I am aware that the data protection regulations of the GDPR must be observed when using this application. |  |  |
|----------------|----------------------------------------------------------------------------------------------------|--|--|
|                | Primary Contact                                                                                                    |  |  |
| Priority Flag: | Secondary Contact                                                                                                    |  |  |
|                | Standard Contact                                                                                                    |  |  |
|                | Please note that the change made will be applied to all open requests where this contact is used.                                 |  |  |
|                |                                                                                                    |  |  |
|                | New Edit Delete Save Cancel                                                                                                    |  |  |

**Figure 36** Notification shown when editing the contact

In case the IHS contact is being deleted in iPCA company & contact management, the notification is displayed informing user about the fact that the change made will be applied to all open requests where this contact is used (see **Figure 37**).

iPCA

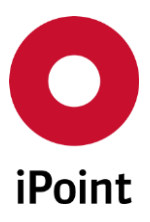

iPCA

V14.05 onwards

| Confirm | deletion                                                                                          |
|---------|---------------------------------------------------------------------------------------------------|
| ?       | Please note that the change made will be applied to all open requests where this contact is used. |
|         | Yes No                                                                                            |

Figure 37 Notification shown when deleting the contact

It can happen that edited or deleted contact is used in an open SPM request, so the contact assignment in the SPM request needs to be updated. This update is done automatically by the background process that is started every 5 minutes and it follows the matrix details in the **Table 14** and **Table 15** below.

| Change<br>performed                             | Priority<br>Flag | Action                                                                                                    |
|-------------------------------------------------|------------------|----------------------------------------------------------------------------------------------------|
| IMDS –contact<br>is deleted                     | Standard         | <ul> <li>If the email address is found in "Email address" field:</li> <li>the email address in the "Email address" field and contact assigned in the "Contact person" field are deleted</li> <li>the status of the SPM request is changed to "IMDS Supplier Assigned"</li> </ul>                                                                                                    |
|                                                 |                  | <ul> <li>the email address in the "Email address/es (CC)" field is deleted</li> <li>the status of the SPM request is not changed</li> </ul>                                                                                                    |
|                                                 | Primary          | The email address in the " <b>Email address</b> " field and contact<br>assigned in the " <b>Contact person</b> " field are deleted.<br>The status of the SPM request is changed to " <b>IMDS Supplier</b><br><b>Assigned</b> ".                                                                                                    |
|                                                 | Secondary        | The email address in the " <b>Email address/es (CC)</b> " field is deleted.<br>The status of the SPM request is not changed.                                                                                                    |
| iPCA – contact's<br>email address is<br>changed | Standard         | <ul> <li>If the email address is found in "Email address" field:</li> <li>The email address in the "Email address" field is changed</li> <li>The status of the SPM request is not changed</li> <li>If the email address is found "Email address/es (CC)" field:</li> <li>The email address in the "Email address/es (CC)" field is changed</li> <li>The status of the SPM request is not changed</li> </ul> |
|                                                 | Primary          | The email address in the " <b>Email address</b> " field is changed.<br>The status of the SPM request is not changed.                                                                                                    |
|                                                 | Secondary        | The email address in the " <b>Email address/es (CC)</b> " field is changed.                                                                                                    |

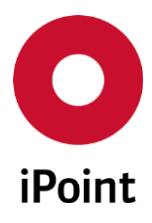

#### iPCA

SPM

|                                                    | 1                |                                                                                                    |
|----------------------------------------------------|------------------|----------------------------------------------------------------------------------------------------|
| Change<br>performed                                | Priority<br>Flag | Action                                                                                                    |
|                                                    |                  | The status of the SPM request is not changed.                                                                                                    |
| iPCA – Corrected<br>email is set                   | Standard         | <ul> <li>If the email address is found in "Email address" field: <ul> <li>The email address in the "Email address" field is changed</li> <li>The status of the SPM request is not changed</li> </ul> </li> <li>If the email address is found "Email address/es (CC)" field: <ul> <li>The email address in the "Email address/es (CC)" field is changed.</li> <li>The status of the SPM request is not changed.</li> </ul> </li> </ul> |
|                                                    | Primary          | The email address in the " <b>Email address</b> " field is changed.<br>The status of the SPM request is not changed.                                                                                                    |
|                                                    | Secondary        | The email address in the " <b>Email address/es (CC)</b> " field is changed.<br>The status of the SPM request is not changed.                                                                                                    |
| iPCA – Priority                                    | Standard         | <ul> <li>If the SPM request is in the status = "IMDS Supplier Assigned"</li> <li>the email address is inserted into the "Email address" field<br/>and contact is inserted into the "Contact person" field</li> <li>the status of the SPM request is changed to<br/>"IMDS Supplier and contact person assigned"</li> </ul>                                                                                                    |
| "Primary<br>Contact"                               | Secondary        | <ul> <li>If the SPM request is in the status &gt; "IMDS Supplier Assigned"</li> <li>the email address in the "Email address" field and contact assigned in the "Contact person" field are changed</li> <li>the email address is removed from the "Email address/es (CC)" field</li> <li>The status of the SPM request is not changed</li> </ul>                                                                                       |
| iPCA – Priority<br>flag set to                     | Standard         | <ul> <li>If the SPM request is in the status = "IMDS Supplier Assigned"</li> <li>the email address is inserted into the "Email address/es<br/>(CC)" field</li> <li>the status of the SPM request is not changed</li> </ul>                                                                                                    |
| "Secondary<br>Contact"                             | Primary          | <ul> <li>the SPM request is in the status &gt; "IMDS Supplier Assigned"</li> <li>the email address in the "Email address" field and contact assigned in the "Contact person" field are removed</li> <li>the email address is inserted into the "Email address/es (CC)" field in the SPM request</li> <li>the status of the SPM request is not changed</li> </ul>                                                                      |
| iPCA - Priority<br>flag set to<br><b>"Standard</b> | Primary          | <ul> <li>If the SPM request is in the status = "IMDS Supplier Assigned"</li> <li>the contacts are not changed</li> <li>the status of the SPM request is not changed</li> </ul>                                                                                                    |

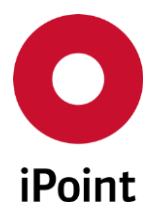

## iPCA SPM

V14.05 onwards

| Change<br>performed | Priority<br>Flag | Action                                                                                                    |
|---------------------|------------------|----------------------------------------------------------------------------------------------------|
| Contact"            |                  | <ul> <li>If the SPM request is in the status &gt; "IMDS Supplier Assigned"</li> <li>the email address in the "Email address" field and contact assigned in the "Contact person" field are removed</li> <li>the status of the SPM request is not changed</li> </ul> |
|                     | Secondary        | <ul> <li>If the SPM request is in the status = "IMDS Supplier Assigned"</li> <li>the email address is removed from the "Email address/es (CC)" field</li> <li>the status of the SPM request is not changed</li> </ul>                                              |
|                     |                  | <ul> <li>If the SPM request is in the status &gt; "IMDS Supplier Assigned"</li> <li>the email address is removed from the "Email address/es<br/>(CC)" field</li> <li>the status of the SPM request is not changed</li> </ul>                                       |

 Table 14
 Matrix of SPM request updates triggered by IMDS contact changes

| Change<br>performed                             | Priority<br>Flag | Action                                                                                                    |
|-------------------------------------------------|------------------|----------------------------------------------------------------------------------------------------|
| iPCA –contact is<br>deleted                     | Standard         | <ul> <li>If the email address is found in "Email address" field:</li> <li>the email address in the "Email address" field and contact assigned in the "Contact person" field are deleted</li> <li>the status of the SPM request is changed to "IMDS Supplier Assigned"</li> </ul>                      |
|                                                 |                  | <ul> <li>the email address in the "Email address/es (CC)" field is deleted</li> <li>the status of the SPM request is not changed</li> </ul>                                                                                                    |
|                                                 | Primary          | The email address in the " <b>Email address</b> " field and contact assigned in the " <b>Contact person</b> " field are deleted.                                                                                                    |
|                                                 |                  | The status of the SPM request is changed to "IMDS Supplier<br>Assigned".                                                                                                    |
|                                                 | Secondary        | The email address in the " <b>Email address/es (CC)</b> " field is deleted.<br>The status of the SPM request is not changed.                                                                                                    |
| iPCA – contact's<br>email address is<br>changed | Standard         | If the email address is found in "Email address" field:<br>• The email address in the "Email address" field is changed<br>• The status of the SPM request is not changed<br>If the email address is found "Email address/es (CC)" field:<br>• The email address in the "Email address/es (CC)" field: |
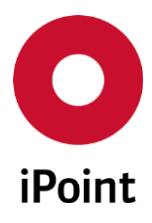

### iPCA

SPM

|  | Change<br>performed                                                    | Priority<br>Flag | Action                                                                                                    |
|--|------------------------------------------------------------------------|------------------|----------------------------------------------------------------------------------------------------|
|  |                                                                        |                  | <ul><li>changed</li><li>The status of the SPM request is not changed</li></ul>                                                                                                    |
|  |                                                                        | Primary          | The email address in the " <b>Email address</b> " field is changed.<br>The status of the SPM request is not changed.                                                                                                    |
|  |                                                                        | Secondary        | The email address in the " <b>Email address/es (CC)</b> " field is changed.<br>The status of the SPM request is not changed.                                                                                                    |
|  | iPCA - other                                                           | Standard         | No update is done.                                                                                                    |
|  | contact's detail                                                       | Primary          | No update is done.                                                                                                    |
|  | is changed                                                             | Secondary        | No update is done.                                                                                                    |
|  | iPCA – Priority<br>flag set to<br><b>"Primary</b><br><b>Contact</b> "  | Standard         | <ul> <li>If the SPM request is in the status = "IMDS Supplier Assigned"</li> <li>the email address is inserted into the "Email address" field<br/>and contact is inserted into the "Contact person" field</li> <li>the status of the SPM request is changed to<br/>"IMDS Supplier and contact person assigned"</li> </ul>                                                       |
|  |                                                                        | Secondary        | <ul> <li>If the SPM request is in the status &gt; "IMDS Supplier Assigned"</li> <li>the email address in the "Email address" field and contact assigned in the "Contact person" field are changed</li> <li>the email address is removed from the "Email address/es (CC)" field</li> <li>The status of the SPM request is not changed</li> </ul>                                 |
|  | iPCA – Priority<br>flag set to<br><b>"Secondary<br/>Contact</b> "      | Standard         | <ul> <li>If the SPM request is in the status = "IMDS Supplier Assigned"</li> <li>the email address is inserted into the "Email address/es (CC)" field</li> <li>the status of the SPM request is not changed</li> </ul>                                                                                                    |
|  |                                                                        | Primary          | <ul> <li>the SPM request is in the status &gt; "IMDS Supplier Assigned"</li> <li>the email address in the "Email address" field and contact assigned in the "Contact person" field are removed</li> <li>the email address is inserted into the "Email address/es (CC)" field in the SPM request</li> <li>the status of the SPM request is not changed</li> </ul>                |
|  | iPCA – Priority<br>flag set to<br>" <b>Standard</b><br><b>Contact"</b> | Primary          | <ul> <li>If the SPM request is in the status = "IMDS Supplier Assigned"</li> <li>the contacts are not changed</li> <li>the status of the SPM request is not changed</li> </ul> If the SPM request is in the status > "IMDS Supplier Assigned" <ul> <li>the email address in the "Email address" field and contact assigned in the "Contact person" field are removed</li> </ul> |

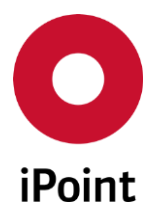

### iPCA SPM V14.05 onwards

| Change<br>performed | Priority<br>Flag | Action                                                                                                    |
|---------------------|------------------|----------------------------------------------------------------------------------------------------|
|                     |                  | <ul> <li>the status of the SPM request is not changed</li> </ul>                                                                                                    |
|                     | Secondary        | <ul> <li>If the SPM request is in the status = "IMDS Supplier Assigned"</li> <li>the email address is removed from the "Email address/es (CC)" field</li> <li>the status of the SPM request is not changed</li> </ul>        |
|                     |                  | <ul> <li>If the SPM request is in the status &gt; "IMDS Supplier Assigned"</li> <li>the email address is removed from the "Email address/es<br/>(CC)" field</li> <li>the status of the SPM request is not changed</li> </ul> |

 Table 15
 Matrix of SPM request updates triggered by SAM-M contact changes

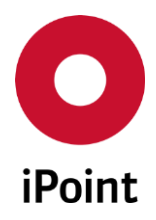

## 9 Table of tables

iPCA

| Table 1  | List of possible SPM request statuses                            |    |
|----------|------------------------------------------------------------------|----|
| Table 2  | List of possible IMDS state statuses                             | 29 |
| Table 3  | List of due date indicator states                                | 29 |
| Table 4  | Details of the initial SPM email (single)                        | 65 |
| Table 5  | Details of the initial SPM email (bulk)                          | 65 |
| Table 6  | Details of the friendly reminder SPM email (single)              | 65 |
| Table 7  | Details of the friendly reminder SPM email (bulk)                | 66 |
| Table 8  | Details of the reminder SPM email (single)                       | 66 |
| Table 9  | Details of the reminder SPM email (bulk)                         | 66 |
| Table 10 | Details of the escalation SPM email (single)                     | 67 |
| Table 11 | Details of the inactivation SPM email (single)                   | 68 |
| Table 12 | Details of the closure SPM email (single)                        | 68 |
| Table 13 | List of possible actions on contacts                             | 69 |
| Table 14 | Matrix of SPM request updates triggered by IMDS contact changes  | 72 |
| Table 15 | Matrix of SPM request updates triggered by SAM-M contact changes | 74 |

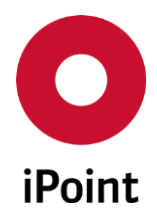

# 10 Table of figures

| Figure 1  | Create new SPM request                                                      | 11 |
|-----------|-----------------------------------------------------------------------------|----|
| Figure 2  | Error message shown to the user in case illegal characters were inserted    | 12 |
| Figure 3  | General area of the SPM request                                             | 13 |
| Figure 4  | Question whether defined email address should be saved for selected contact | 14 |
| Figure 5  | List of suppliers matching defined supplier code                            | 15 |
| Figure 6  | Supplier data area of the SPM request                                       | 15 |
| Figure 7  | Recipient data area of the SPM request                                      | 16 |
| Figure 8  | Email data area of the SPM request                                          | 17 |
| Figure 9  | Others area of the SPM request                                              | 18 |
| Figure 10 | Documents tab in the SPM request window                                     |    |
| Figure 11 | Dialog for addition of the attachment to the SPM request                    | 19 |
| Figure 12 | Confirmation of deletion of a file from the SPM request                     | 19 |
| Figure 13 | Dialog for exporting the file from the SPM request                          | 20 |
| Figure 14 | Notification that new SPM request has the same part number as existing on   | 20 |
| Figure 15 | Error message shown on save of a SPM request                                | 20 |
| Figure 16 | SPM tab                                                                     | 23 |
| Figure 17 | Error message shown on save of a SPM request                                | 31 |
| Figure 18 | Error message shown on save of a SPM request                                | 32 |
| Figure 19 | Confirmation of deletion of a SPM request                                   | 33 |
| Figure 20 | SPM History window                                                          | 34 |
| Figure 21 | Email history window                                                        | 34 |
| Figure 22 | Details of the selected email                                               | 35 |
| Figure 23 | SPM Parameters screen tab "GENERAL"                                         | 38 |
| Figure 24 | Languages dialog window                                                     | 41 |
| Figure 25 | Notification to the user that default language cannot be removed            | 42 |
| Figure 26 | Language tab of the SPM Parameters screen                                   | 44 |
| Figure 27 | PDM interface configuration panel                                           | 45 |
| Figure 28 | Error message if PDM SPM configuration already exists                       | 49 |
| Figure 29 | Error message shown on save of a PDM SPM configuration                      | 49 |
| Figure 30 | Confirmation of deletion of the PDM SPM configuration                       | 50 |
| Figure 31 | Projects management panel                                                   | 52 |

iPCA

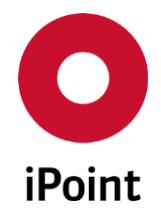

| Figure 32 | Error message shown on save of a project     | 55 |
|-----------|----------------------------------------------|----|
| Figure 33 | Plants management panel                      | 56 |
| Figure 34 | Error message shown on save of a plant       | 59 |
| Figure 35 | Contact tab in the Company management panel  | 60 |
| Figure 36 | Notification shown when editing the contact  | 69 |
| Figure 37 | Notification shown when deleting the contact | 70 |

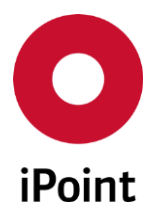

SPM

iPCA

## 11 Change History

| Version   | Date       | Description                                                                                                    |
|-----------|------------|----------------------------------------------------------------------------------------------------|
| 4.0       | 18.05.2006 | Complete revision<br>Added extension to Rel. 4.0<br>Introduction to change history                                                                                                    |
| 4.02.002  | 24.07.2006 | Login screenshot changed                                                                                                    |
| 5.1       | 25.05.2007 | New symbols for easier recognition of the different status for<br>request status, due date and IMDS state<br>Availability of the full functionality in iPCA/IHS                                                                                                    |
| 5.1.006   | 15.06.2007 | Project specific email address for escalation                                                                                                    |
| 5.2       | 13.08.2007 | More flexible email sender address                                                                                                    |
| 5.4       | 11.01.2007 | New status "IMDS request rejected by supplier"                                                                                                    |
| 6.1       | 25.10.2008 | New search criteria: ID, Requestor and Sender<br>Part Number Check before save a new request<br>Change to iPCA                                                                                                    |
| 7.5       | 15.10.2009 | Changes for release 7.5                                                                                                    |
| 9.0       | 15.10.2012 | Changes for release 9.0<br>Added MNS support                                                                                                    |
| 9.05      | 22.05.2013 | Reworked SPM with multilanguage support, extended search<br>mask, result list and modified SPM request form                                                                                                    |
| 9.09      | 02.08.2013 | Complete rework of the user manual                                                                                                    |
| 10.12.000 | 11.07.2014 | Minor updates and improvements of the text<br>Some figures updated to match actual status                                                                                                    |
| 10.12.000 | 22.06.2015 | Minor improvements and fixes of typos<br>Migration of the user manual to new iPoint style                                                                                                    |
| 10.25.000 | 13.08.2015 | Updated big number of figures (due to change of the iPoint logo<br>in iPCA)<br>Fixed some typos                                                                                                    |
| 11.00     | 21.09.2015 | Updated some figures and text based on the change of the<br>wording (Development sample report MDS -> Preliminary MDS)                                                                                                    |
| 11.00     | 12.02.2015 | Added a hint about automatic deletion of the IMDS online<br>request in case of deletion of SPM request which was uploaded to<br>the IMDS online system (chapter 6.3.3)                                                                                                    |
| 11.07     | 23.02.2016 | Modified status "Int. supplier assigned" to "IMDS supplier<br>assigned" in Table 1<br>Added information about which attributes must be the same in<br>the received MDS and SPM request in order to automatically to<br>link them together<br>Added details about new configuration parameter<br>"SPM_FORCE_ONLINE_REQUEST" (chapter 5.2.3)<br>Specified SPM request states when the buttons "Save & Send |

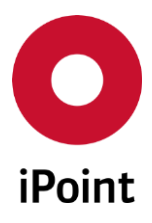

### iPCA

SPM

| Version | Date       | Description                                                                                                    |
|---------|------------|----------------------------------------------------------------------------------------------------|
|         |            | Email" and "Save & Send Email/Online" buttons are active<br>(chapter 5.2.3)<br>Added details about new configuration parameter<br>"SPM_FORCE_ONLINE_REQUEST" and about SPM request states<br>when the button "Send Email" is active (chapter 6.3.7)<br>Specified SPM request states when the button "Send Online Req."<br>buttons is active (chapter 6.3.8)<br>Modified status "Int. supplier assigned" to "IMDS supplier<br>assigned" (chapter 6.1)<br>Added reference to the notification email on SPM request closure<br>(chapter 6.3.5)<br>Updated Figure 22 to reflect addition of two new email events for<br>SPM (chapter 7.1)<br>Added precision about email address used as a sender of email in<br>case the "Email Sender Type" is set to "Requestor" (chapter<br>7.1.1.1)<br>Added description about two new email events for SPM request<br>(chapter 7.1.1.1)<br>Added description about new email configurations for two new<br>email events for SPM request (chapter 7.1.1.2)<br>Added note about possibility of export of result list to the XLSX<br>format |
| 11.11   | 29.06.2016 | Updated Figure 1 (chapter 5.2)<br>Updated Figure 7 and renamed "Supplier no." to "Supplier Code"<br>(chapter 5.2.1.3)<br>Added the button name "Show" and details when this button<br>label is displayed (chapters 6.3 and 6.3.1)<br>Renamed "Supplier no." to "Supplier Code" (chapter 7.1.1.2)                                                                                                    |
| 11.12   | 20.07.2016 | Reordered subchapters in chapter 6.3<br>Improved and fixed the description for the "Show" button<br>(chapter 6.3.1)                                                                                                    |
| 12.00   | 19.09.2016 | Added details about possibility to assign MDS of different type<br>than MDS type set in the SPM request (chapter 6.3.5)<br>Completely reworked chapter 7.4                                                                                                    |
| 12.03   | 07.11.2016 | Added information about logging activation of suspend reminder<br>in the SPM request history (chapter 5.2.1.4)<br>Updated Figure 23 (chapter 7.1)<br>Improved descriptions for some of the items and descriptions of<br>escalation and bulk email headers removed (chapter 7.1.1.1)<br>Added descriptions of escalation and bulk email headers (chapter<br>7.1.1.2)                                                                                                    |
| 12.05   | 15.12.2016 | Updated Figure 24 (chapter 7.1.1.1.1)<br>Improved description in chapter 0<br>Improved description in chapter 7.1.1.1.1.2                                                                                                    |

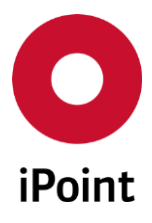

### iPCA

SPM

| Version | Date       | Description                                                                                                    |
|---------|------------|----------------------------------------------------------------------------------------------------|
| 12.16   | 06.09.2017 | Added details relevant for optional SPM Priority Contact Module<br>(chapter 5.2.1.2)<br>Added chapter 5.4<br>Updated permission name (chapter 7.2)<br>Added chapter 7.6                                                                                                    |
| 12.19   | 16.08.2017 | Updated Figure 23 (chapter 7.1)<br>Added details of new checkboxes for control of automatic<br>assignment of primary and secondary contact(s) (chapter 7.1.1.1)                                                                                                    |
| 13.00   | 15.12.2017 | Bulk SPM email is now available to all SPM customers<br>Updated Figure 16 and updated order of the search criteria<br>accordingly (chapter 6.1)<br>Changed "Language for correspondence" to "Communication<br>language" (chapter 7.3.1)<br>Changed "Language for correspondence" to "Communication<br>language" (chapter 7.3.2)<br>Updated Figure 35 (chapter 7.6) |
| 13.22   | 08.10.2018 | Updated Figure 1 (chapter 5.2)<br>Updated Figure 8 (chapter 5.2.1.4)<br>Updated Figure 23 (chapter 7.1)<br>Added chapter 8                                                                                                    |
| 13.25   | 14.01.2019 | Updated names of permissions required to access "Projects"<br>master data panel (chapter 7.4)<br>Updated names of permissions required to access "Projects"<br>master data panel (chapter 7.5)<br>Extended description of chapter 7.5.3.5                                                                                                    |
| 14.01   | 10.04.2019 | Added "Remark" as a new search criterion (chapter 6.1)<br>Updated Figure 16 (chapter 6)                                                                                                    |
| 14.03   | 28.05.2019 | Added hint about usage of characters that are not allowed by the<br>IMDS online system (chapter 5.2.1)<br>Added details about the PDM SPM configuration parameter panel<br>(chapter 7.2)                                                                                                    |
| 14.05   | 10.07.2019 | Reworked and reduced chapter 4<br>Updated Figure 1 (chapter 5.2)<br>Updated Figure 7 and added the "Supplier Site Code" field<br>(chapter 5.2.1.3)<br>Updated Figure 16 (chapter 6)<br>Added description for all result columns (chapter 6.2)<br>Added the "Supplier Site Code" field (chapter 7.1.1.2)                                                            |